# Продвижение по показам

Инструкция пользователя

# ВБ. Медиа

## Уважаемые партнеры!

Реклама - ВБ.Медиа.

В этой инструкции пошагово описано, как запустить кампанию по показам.

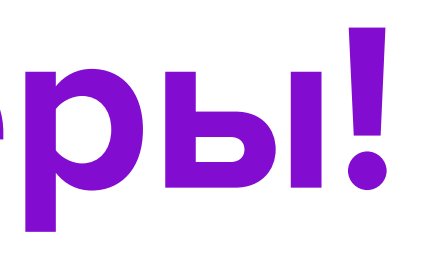

## Вы можете самостоятельно создавать и запускать рекламные кампании через портал WB Парнёры, раздел

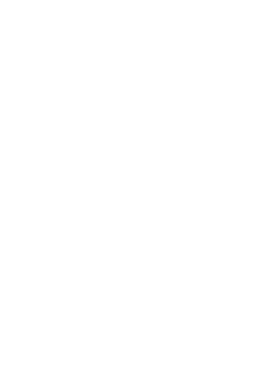

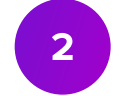

# Оферта

# Ознакомьтесь с **офертой**. Единая оферта по всем видам продвижения находится на портале: **Профиль → Оферты**.

WB Партнёры Товары Поставки Маркетплейс Цены и скидки Аналитика Карта складов Реклама Ознакомление с офертой Скачать 坐 История подтверждения оферт 📃 Microsoft Word - Оферта (ver. 14)-4.docx 24 / 27 | - 90% + 🕄 🔊 22 ПРАВИЛА ОКАЗАНИЯ УСЛУГ ПО ПРОДВИЖЕНИЮ ТОВАРОВ НА САЙТЕ 1. Услуги «ВБ. Бренд-зонд», ВБ «Магазана». 1.1. Вайлдберриз предоставляет Продавцу возможность, используя функци https://suppliers.wildbernes.ru/brandzones для Бренд-зоны и https самостоятельно разрабатывать страницы бренда (обозначения, индив содержащие Товары и информационные материалы данного бренда (далее внутри Сайта, содержащую Товары и информационные материалы бренд шаблону и требованиям, размещенным на Портале, а также осущ информационных материалов, содержащих информацию о Товарах и/или Бренд-зоны, Магазина с учетом всех требований, определенных Правилам 1.2. Срок разработки Бренд-зоны, Магазина, включая подготовку ИМ, со сто (пятнадцати) рабочих дней с момента получения Продавцом доступа к соот 1.3. Услуги оказываются Продавцу на условиях предварительной оплаты. П 23 Портале счета вносит сумму ежемесячной абонентской платы на расчети рабочих дней с момента заключения договора на оказание данных услу обязан указать «оказание услуги по размещению Бренд-зоны (и / или Мага имеет право зачесть данный платеж по своему усмотрению или вернуть пл 1.4. Размер ежемесячной абонентской платы определяется сложностью выбр Магазина согласно прайсу, расположенному на Портале. Стоимость услуг 1.5. Ежемесячная абонентская плата начисляется с даты размещения Бренд-зон 2. Услуга «ВБ.Продвижение», Вайлдберриз предоставляет Продавцу возможность с использованием фун cmp.wildberries.ru) подготовки, редактирования и размещения ИМ в соотве Портале, и настоящными Правилами, для их показа на определенной позици 2.2. Продавец определяет условия размещения в отношении всей информаца совокупность ИМ, и имеющей свой уникальный номер, который присван 2.3. Продавец признает, что в целях оказания услуги «ВБ.Продвижение» для определенной позиции внутри Сайта, количества кликов, стоимости услу автоматизированной системы учета Вайлдберриз (данные статистики Вай результатам обработки показов и кликов Покупателей. 2.4. При оказании услуги «ВБ.Продвижение» Вайлдберриз обеспечивает во статистики Вайлдберриз через Портал. При этом Вайлдберриз не несет о ознакомления Продавца с данными статистики по причинам, не зависящим 2.5. Услуги оказываются Продавцу на условиях предварительной оплаты. Пр размере 100% (сто процентов) стоимости заказываемых услуг на расчетны https://cmp.wildberries.ru/ в течение 5 (пяти) рабочих дней с момента с мо данных услуг. В графе назначения платежа Продавец обязан указать «он противном случае Вайддберриз имеет право зачесть данный платеж по сво

|                                                                                                    | Q (2)                    |           |
|----------------------------------------------------------------------------------------------------|--------------------------|-----------|
|                                                                                                    | Q (                      | হ ০০০০ ^  |
|                                                                                                    | Профиль                  | Настройки |
|                                                                                                    | 000<br>ИНН • ID          | 0         |
| ал Портала (в частности, его разделов<br>eller.wildberries.ru/bs/ для Магазина),<br>ализирующего Товары) внутри Сайта,<br>«Брецд-зона») и / или страницу Продавца<br>Продавца (далее – «Магазин») согласно<br>стялять подготовку и редактирование<br>родавце (далее – «ИМ») для наполнення | <b>Добавить компанию</b> |           |
| оны Продавца не должен превышать 15<br>ветствующему функционалу.<br>одавец на основании выставленного на<br>ай счет Вайлдберриз в течение 5 (пяти)<br>В графе назначения платежа Продавец<br>ина)». В противном случае Вайлдберриз                                                         | Оферты                   |           |
| геж как неопознанный.<br>иного Продавцом шаблона Бренд-зоны,<br>ключает НДС.<br>1, Магазина на Сайте.                                                                                                    | Документы                |           |
| ионала Портала (в частности, его раздела<br>ствии с требованиями, размещенными на<br>внутри Сайта.<br>нной кампании, представляющей собой                                                                                                    | e RU                     | ~         |
| вается Вайлдберриз при создании такой<br>определения количества показов ИМ на<br>г, используются исключительно данные<br>цдберриз), формируемые в том числе по                                                                                                    | Выхол                    |           |
| можность доступа Продавца к данным<br>поственности в случае невозможности<br>от Вайддберриз.<br>одавец производит авансовый платеж в<br>счет Вайддберриз на Портале по адресу<br>мента заключения договора на оказание<br>азание услуги по размещению ИМ». В                               | DUNCA                    |           |

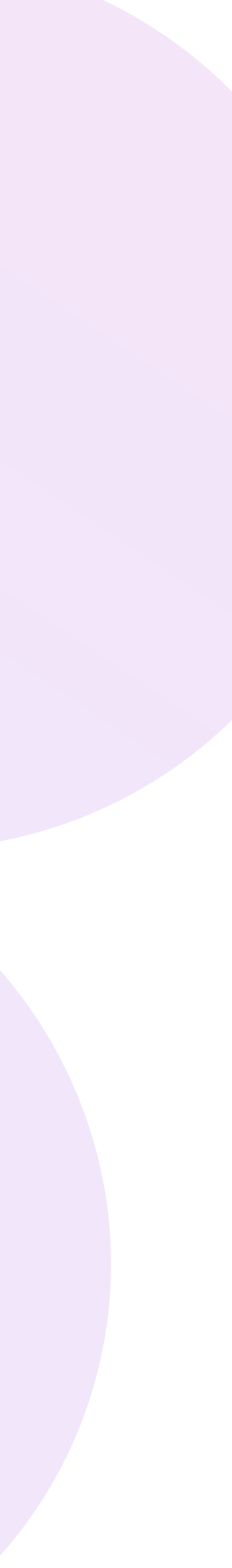

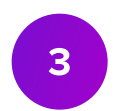

## Переход в раздел

## Чтобы создать кампанию, перейдите в раздел ВБ.Медиа.

| WB Партнёры                          | Товары                         | Поставки                         | Маркетплей                 | с Цены и скиді                      | ки Аналитика                                 | Конструк    |
|--------------------------------------|--------------------------------|----------------------------------|----------------------------|-------------------------------------|----------------------------------------------|-------------|
| <b>«Джем» дл</b><br>Подписка с возмо | <b>ія вашеі</b><br>ожностями д | <b>го бизне</b><br>для роста про | <b>са</b><br>одаж. Подключ | ите тариф, которь                   | ый подойдёт имен                             | но вам от 4 |
| Узнать подробн                       | iee                            |                                  |                            |                                     |                                              |             |
| Баланс                               |                                |                                  | ? c                        | татистика                           |                                              |             |
|                                      |                                |                                  | К                          | оличество                           | Сумма (Сегодня)                              |             |
|                                      |                                |                                  | 1                          | 2 шт.                               | 1 288,32 руб.                                |             |
| Вывести Ф                            | Оинансовые                     | отчёты                           | ++<br>+9                   | 4 за 24 часа<br>Э от прошлой недели | +827,32 за 24 часа<br>-8 351,62 от прошлой н | едели       |
| История платеже                      | й                              |                                  |                            |                                     |                                              |             |
|                                      |                                |                                  |                            |                                     |                                              |             |
| Новости                              |                                |                                  |                            |                                     |                                              |             |
| noboonn                              |                                |                                  |                            |                                     |                                              |             |
| 17 января                            |                                |                                  |                            |                                     |                                              |             |
| С 18 января на с                     | кладе «Под                     | цольск-4»<br>натной приём        |                            |                                     |                                              |             |
| Маркетплейс (FBS)                    |                                |                                  |                            |                                     |                                              |             |
| 17 ангера                            |                                |                                  |                            |                                     |                                              |             |

| стор тарифов Карта складов | Еще · 6        |         |
|----------------------------|----------------|---------|
|                            | ПРОДВИЖЕНИЕ    |         |
|                            | ВБ.Продвижение | ×       |
| 990 ₽ в месяц              | ВБ.Медиа       |         |
|                            | Брендзона      |         |
|                            | Обзоры         |         |
|                            | Мой магазин    |         |
| Заказы Выкуп               | Медиакит       | ~       |
|                            | Спецпроекты    | з 15:12 |
|                            | ТАРИФЫ         |         |
|                            | Тарифы         | ,IC.₽   |
|                            | лояльность     | 1       |
| Δ                          | Лояльность     |         |
|                            | СЕРВИСЫ        |         |
|                            |                | 3       |

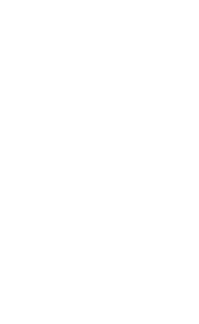

# Интерфейс раздела

## На странице Мои кампании отображаются кампании двух типов:

- по показам,
- по дням.

## Чтобы просмотреть созданные ранее кампании по показам, выберите этот раздел в списке кампаний.

| Список      | кампаний |         |                 | (i)               | Инстру  |
|-------------|----------|---------|-----------------|-------------------|---------|
| По показам  | По дням  |         |                 |                   |         |
| Поиск       |          | Q Bce 🗸 |                 |                   |         |
| ID кампании | Кампания | Бренд 👅 | Дата создания 个 | Дата начала 个     | Дата ок |
| 83432       | Шляпы    |         | 26.09.2023      | 26.09.2023, 15:34 | 30.09.  |
| 83371       | Кепки    |         | 28.09.2023      | 28.09.2023, 13:38 | 30.09.  |
| 82243       | Очки     |         | 27.09.2023      | 28.09.2023, 00:00 | 29.09.  |
| 81270       | Перчатки |         | 28.09.2023      | 28.09.2023, 13:12 | 30.09.  |

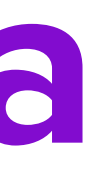

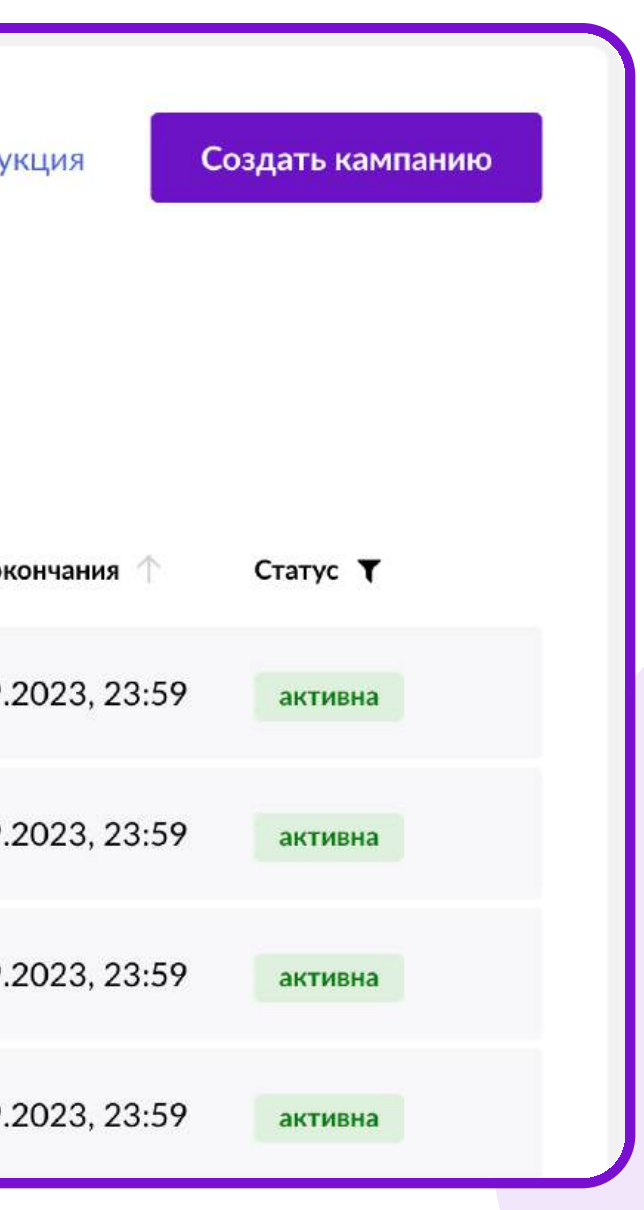

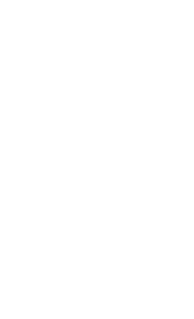

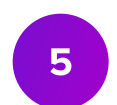

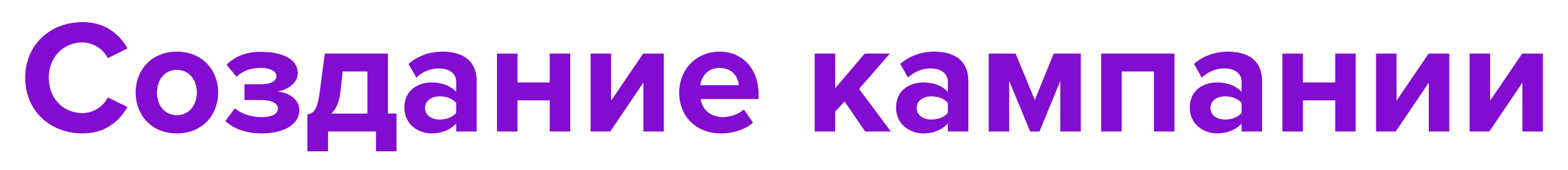

## Нажмите кнопку Создать кампанию и выберите вид По показам.

|     | Вид кампании                                                                       |      |
|-----|------------------------------------------------------------------------------------|------|
| Kai | По дням                                                                            | П    |
| ш   | Баннеры, Push-уведомления, посты в социальных<br>сетях с оплатой за дни размещения | Ба   |
| Ke  | Инструкция                                                                         | Инст |

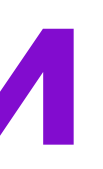

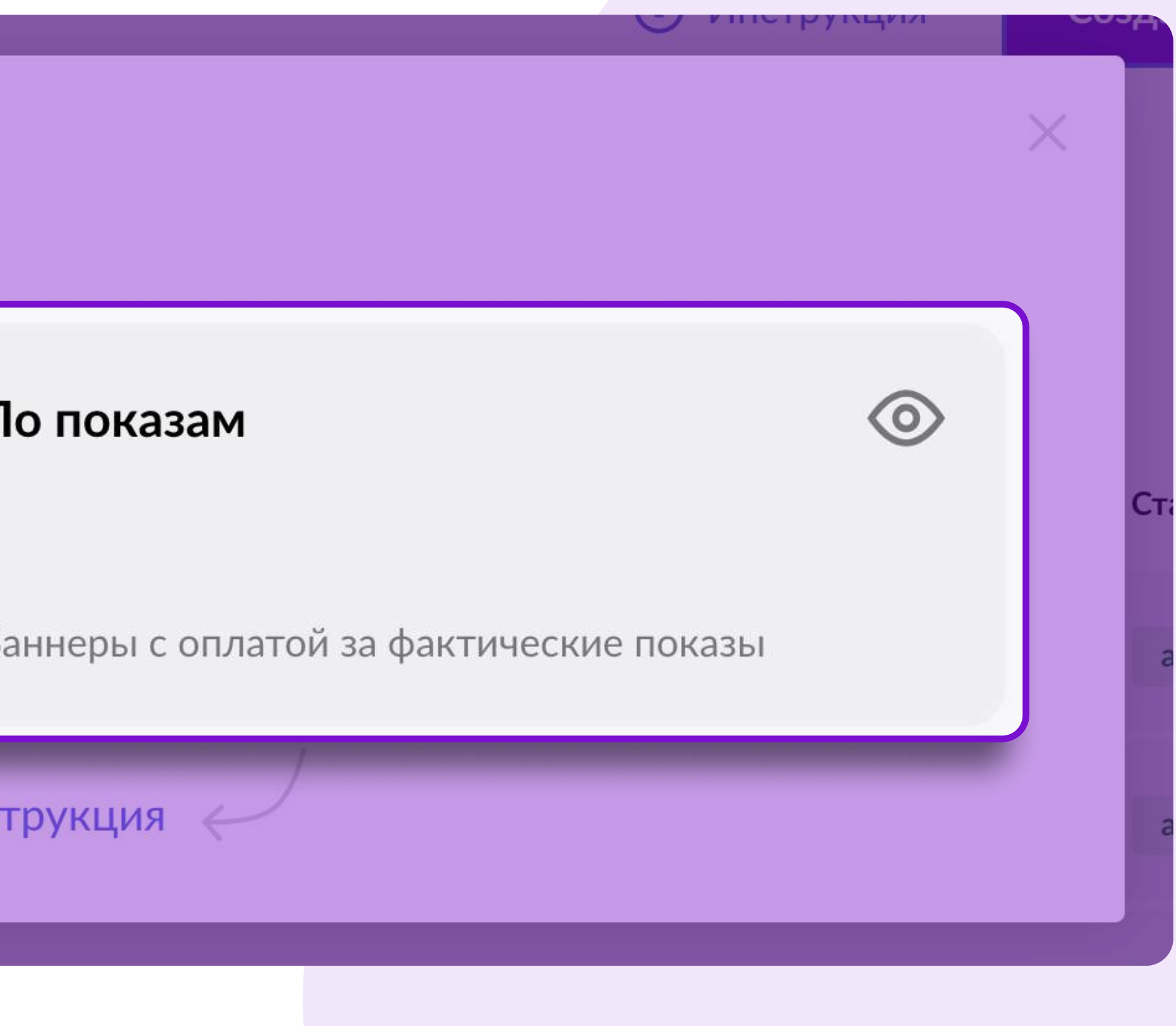

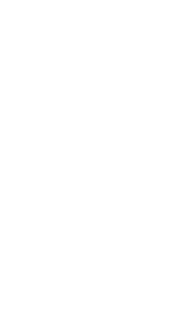

## Создание кампании

- 1. В поле Кампания укажите название. Оно будет отображаться только в вашем личном кабинете.
- 2. В поле Бренд из выпадающего списка выберите бренд, который планируете рекламировать в рамках этой кампании.
- 3. Данные в поле Ваш E-mail загрузятся автоматически из вашего личного кабинета. Если хотите изменить E-mail, введите новый адрес в поле вручную. Наши менеджеры будут использовать адрес, который вы укажете, чтобы связаться с вами, если это понадобится.

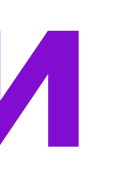

## Создание кампании

По показам

### Название кампании, бренд и контактный E-mail адрес

Введите название кампании, выберите бренд и укажите контактный Еmail адрес.

 $\sim$ 

Название кампании будет видно только Вам.

Кампания

Распродажа летней коллекции

### Бренд

Ромашки

Ваш E-mail

wb@wb.ru

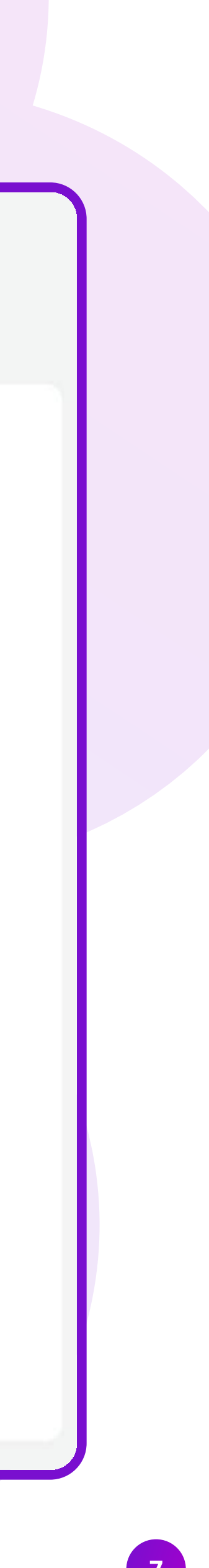

# Шаг 1. Выберите категорию товаров, которую хотите рекламировать

## Размещение 1

В зависимости от выбранной категории товаров Вам будут предложены возможные разделы сайта для размещения баннера

Категория

Красота

Шаг 1. Выберите категорию товаров, которую хотите рекламировать

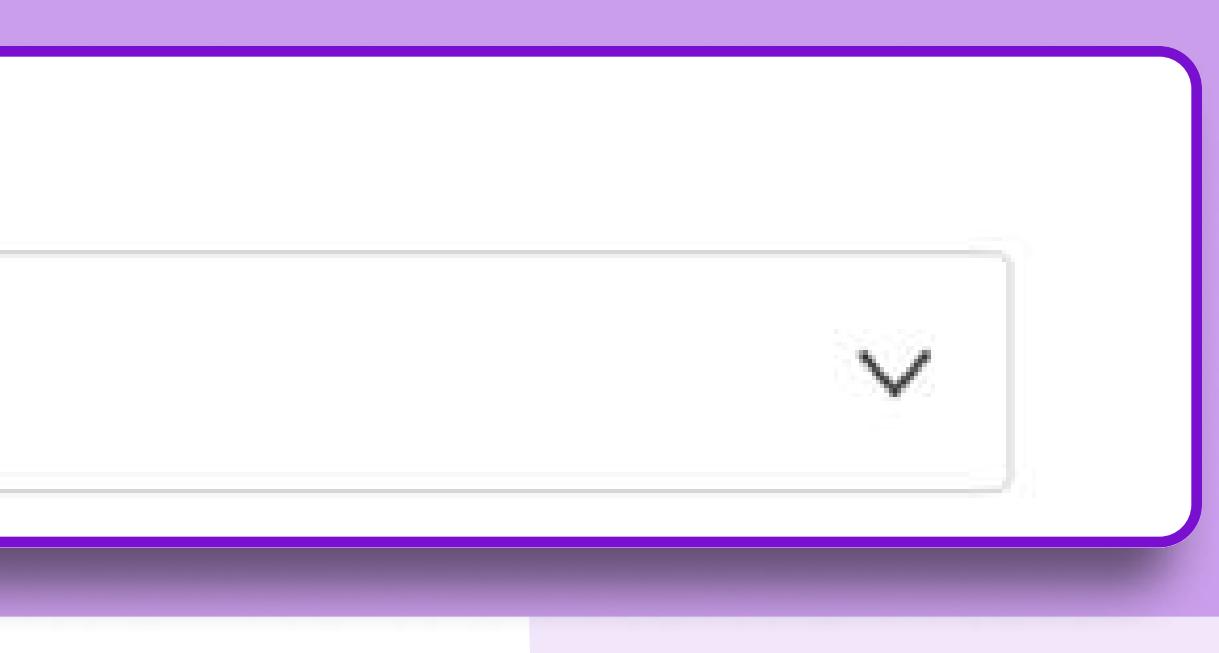

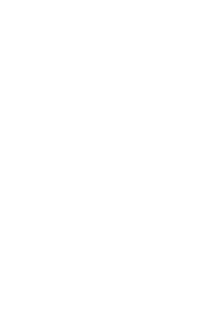

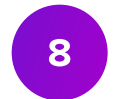

# Шаг 2. Выберите раздел, место и даты показов

| кции                          | Главная                          | Детям                     | Женщинам           | Здоровье      | Красота         | Мужчинам               | Сад и дача             | Товары для взрослых              | Ікола |
|-------------------------------|----------------------------------|---------------------------|--------------------|---------------|-----------------|------------------------|------------------------|----------------------------------|-------|
| ющью перек.<br>5-версии и в І | лючателя Вы мо<br>мобильном прил | жете посмотреть<br>южении | расположение выбра | нного баннера |                 |                        |                        |                                  | -     |
| 🕽 Веб-вер                     | сия .                            | Моб. прилож               | ение               |               |                 |                        |                        |                                  |       |
|                               | BERRIES                          | Я ищу                     | О Адреса           | 😂 🛓 🔆         | Дa <sup>-</sup> | га начала<br>0.00.0000 |                        | 🕂 Добавить дату окончания        |       |
|                               |                                  | Место                     | o 1                |               | Доб             | авлять дату окончани   | я необязательно, пока: | зы можно завершить в любое время | J     |
|                               |                                  | •                         | ○ →                |               | Час             | сы показов ?           |                        |                                  |       |
|                               |                                  | Подборки                  | 1 сайта            |               |                 |                        |                        |                                  |       |
| Блок по по                    | казам (СРМ)                      |                           |                    |               |                 |                        |                        |                                  |       |
|                               | Место: 11                        |                           | Место:             | 12            |                 |                        |                        |                                  |       |

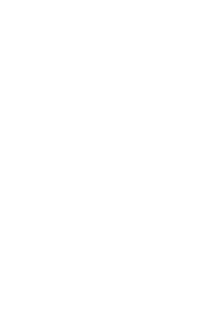

## Главная страница

- 1. Выберите раздел Главная страница и место для показов вашего баннера.
- 2. Обратите внимание на переключатели Веб-версия и Моб. приложение — они покажут расположение баннера на разных платформах.

При выборе мест 2–10 и 11–18 занимаемая вами поз будет зависеть от вашей ставки:

- для мест 2–10 самая высокая ставка будет соответствовать месту 2, вторая конкурентная с месту 3, третья конкурентная ставка — месту 4 И Т. Д.
- для мест 11–18 самая высокая ставка будет соответствовать месту 11, вторая конкурентная с месту 12, третья конкурентная ставка — месту 13 И Т. Д.

|       | Акции Главная Детям                                                                  | Женщинам Игрушки                    | Канцтовары Кн     | иги Мужчин                      | ē _                                |     |
|-------|--------------------------------------------------------------------------------------|-------------------------------------|-------------------|---------------------------------|------------------------------------|-----|
| ия    | С помощью переключателя Вы можете посмотре<br>на веб-версии и в мобильном приложении | еть расположение выбранного баннера |                   |                                 |                                    |     |
|       | 📮 Веб-версия 🚺 Моб. прило                                                            | жение                               |                   |                                 |                                    |     |
|       |                                                                                      | Адреса Доставка Профиль Корзин      | Дата начала       |                                 |                                    |     |
|       | Блок 1                                                                               |                                     | 00.00.0000        | 21 <sup>-0</sup>                | + Добавить дату оконча             |     |
|       | Место                                                                                | o: 2-10                             | Добавлять дату о  | окончания необязательно, по     | жазы можно завершить в любое время | I S |
| зка — | ÷ •                                                                                  | •                                   |                   |                                 |                                    |     |
|       | Подбор                                                                               | оки сайта                           | Часы показов      | ?                               |                                    | C   |
|       | Выбран Блок 2<br>Место размещения баннера в блоке будет                              | г зависеть от вашей ставки          | Место ра от вашей | змещения баннера в бл<br>ставки | юке будет зависеть                 |     |
|       | Место: 11-14                                                                         | Подборки сайта                      |                   |                                 |                                    |     |
| ska — |                                                                                      |                                     |                   |                                 |                                    |     |

| Настройки кампании                   | Место 1   | Место 2–10* | Места 11–18      | Мес  |
|--------------------------------------|-----------|-------------|------------------|------|
| Минимальная ставка (СРМ)             | 300₽      | 220₽        | 125 <del>P</del> | 100  |
| Минимальный бюджет                   | 100 000 ₽ | 10 000 ₽    | 10 000 ₽         | 100  |
| Минимальная сумма пополнения бюджета | 100 000 ₽ | 10 000 ₽    | 10 000 ₽         | 1 0( |
| Минимальная сумма<br>дневного лимита |           | 5 000 ₽     | 1000₽            | 50   |

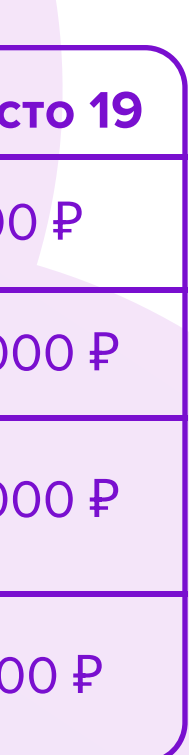

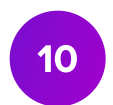

## Раздел «Акции»

Выберите раздел Акции и место для показов вашего баннера.

При выборе мест 2 и 8 занимаемая вами позиция будет зависеть от размера вашей ставки. Самая высокая ставка будет соответствовать месту 2, вторая конкурентная ставка — месту 8.

- Минимальная ставка (СРМ) 300 ₽
- Минимальный бюджет 1000 ₽
- Минимальная сумма пополнения бюджета — 1000 ₽
- Минимальная сумма дневного лимита 500₽

| ции   | Главная           | Детям | Женщинам              | Игрушки            |
|-------|-------------------|-------|-----------------------|--------------------|
|       | BERRIES           | Я ищу | Annecs                | обранита Профиль К |
| Акции | и дня<br>Не прода | ется  | Место 1               |                    |
|       | Не прода          | ется  | Блок по показам (СРМ) |                    |
|       |                   |       | Место:                | 2                  |
|       | Место             | 3     | Место: 4              | 1                  |
|       | Место             | 5     | Место: 6              | 5                  |
|       | Место             | 7     | Место:                | 8                  |

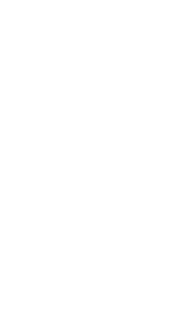

# Меню категорий

Выберите категорию и место для показов вашего баннера.

При выборе мест 1, 2, 3 занимаемая вами позиция будет зависеть от размера вашей ставки. Самая высокая ставка будет соответствовать месту 1, вторая конкурентная ставка — месту 2 и т. д.

- Минимальная ставка (СРМ) 150 ₽
- Минимальный бюджет 1000 ₽
- Минимальная сумма пополнения бюджета — 1000 ₽
- Минимальная сумма дневного лимита 500 ₽

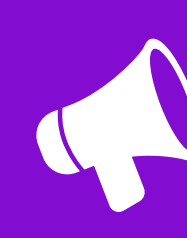

В мобильном приложении отображаются только баннеры главной страницы и раздела **Акции**. Баннеры в других разделах отображаются только на сайте.

| кции       | Главная           | Детям Женщи                     | инам Игрушки                   | Канцтовары | Книги            | Мужчинам            | Распродажа                      |     |
|------------|-------------------|---------------------------------|--------------------------------|------------|------------------|---------------------|---------------------------------|-----|
| Зсплыва    | ющее меню         |                                 |                                |            |                  |                     |                                 |     |
| <u></u> ж  | (енщинам >        | Женщинам                        | Rufmau                         | Дата на    | чала             |                     |                                 |     |
| RM         | Іужчинам          | Блузки и рубашки                | Блок по показам (СРМ)          | 00.00.     | 0000             | <u></u>             | 🕂 Добавить дату окон            |     |
| н д        | етям              | Брюки                           |                                |            |                  |                     | 1 2.7 2.7                       |     |
| 🗇 Д        | ОМ                | Верхняя одежда                  | Место: 1                       | Поболог    |                  |                     |                                 |     |
| ۵ 🗠        | бувь              | Джемперы, водолазки и кардиганы | ·                              | дооавлят   | ь дату окончания | неооязательно, пока | ізы можно завершить в любое вре | ems |
| 🖱 AI       | ксессуары         | Джинсы                          | Место: 2                       |            |                  |                     |                                 |     |
| <u>о</u> э | лектроника        | Комбинезоны                     | Meero. 2                       |            |                  |                     |                                 |     |
| Ø Ki       | ниги              | Костюмы                         |                                | Llagu da   | 1/2205 2         |                     |                                 |     |
| 📇 Ka       | анцтовары         | Лонгсливы                       | Место: 3                       | часы по    | казов :          |                     |                                 |     |
| O Ci       | порт              | Пиджаки, жилеты и жакеты        |                                |            |                  |                     |                                 |     |
| П          | родукты           | Платья и сарафаны               | Место размещения               |            |                  |                     |                                 |     |
| ©⊭ Ca      | ад и дача         | Туники                          | баннера в блоке                |            |                  | _                   |                                 |     |
| 양 3c       | оотовары          | Футболки и топы                 | оудет зависеть от вашей ставки |            | есто размещени   | ия баннера в бло    | ке будет зависеть               |     |
| Ao Ki      | расота            | Халаты                          |                                | ОТ         | вашеи ставки     |                     |                                 |     |
| δų N       | грушки            | Шорты                           |                                |            |                  |                     |                                 |     |
| <∓ 34      | доровье           | Юбки                            |                                |            |                  |                     |                                 |     |
| Б          | ытовая техника    |                                 |                                |            |                  |                     |                                 |     |
| ₽ Д        | ля ремонта        |                                 |                                |            |                  |                     |                                 |     |
| ⊜ M        | Іебель            |                                 |                                |            |                  |                     |                                 |     |
| AI         | втотовары         |                                 |                                |            |                  |                     |                                 |     |
| ŏю         | Овелирные изделия |                                 |                                |            |                  |                     |                                 |     |

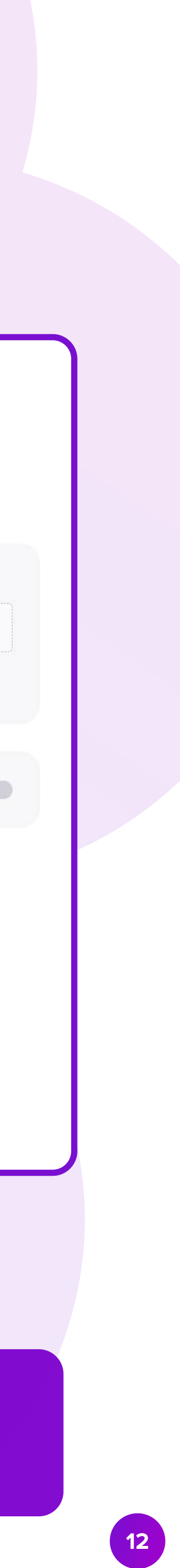

# Личный кабинет покупателя и страница доставок

Чтобы разместить баннер, на шаге 2 выберите нужный раздел:

- Личный кабинет,
- Страница доставки.

Место показа зависит от ставки.

Минимальная ставка (СРМ) — 175 ₽. Минимальный бюджет — 10 000 ₽. Шаг 2. В

Авто

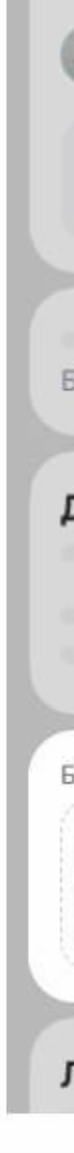

Баннеры в личном кабинете и на странице доставок отображаются только в мобильном приложении.

| выберите раздел, место и даты показов                                             |                                                |                                        |
|-----------------------------------------------------------------------------------|------------------------------------------------|----------------------------------------|
| отовары Акции Бытовая техника                                                     | Главная Для ремонта Личный кабин               | нет Мужчинам Страница доставки Электро |
|                                                                                   | Дата начала                                    |                                        |
| Анастасия Достижения 🏆 斗                                                          | 00.00.0000                                     | - Добавить дату окончания              |
| Скидка > Оплата при получении >                                                   | Добавлять дату окончания необязательно, показь | ы можно завершить в любое время        |
| Баланс >                                                                          | Часы показов 🕐                                 |                                        |
| Доставки                                                                          |                                                |                                        |
|                                                                                   |                                                |                                        |
| Блок по показам (СРМ)                                                             |                                                |                                        |
| Место: 1-10<br>Место размещения баннера в блоке будет зависеть<br>от вашей ставки |                                                |                                        |
| Лист ожидания                                                                     |                                                |                                        |
|                                                                                   |                                                |                                        |

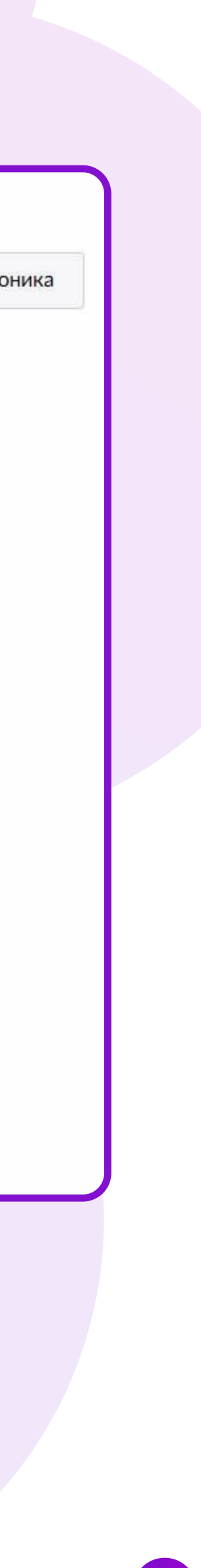

## Даты показов

- Выберите дату начала показов баннера.
   Дату начала показов можно редактировать до старта кампании.
- Дату окончания показов добавлять не обязательно. Если укажете дату окончания, показы вашего баннера завершатся автоматически, а неизрасходованные деньги вернутся на источник списания.

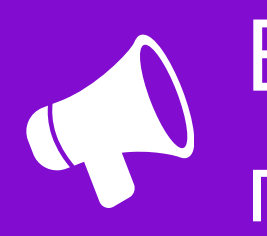

Если загружаете ссылку на товары через **Подборку**, дату окончания показов обязательно нужно указать.

| 0.00.             | 0000            |                 |                  |                | 1                  | 3                 | 🕂 Добавить дату                         | окончани |
|-------------------|-----------------|-----------------|------------------|----------------|--------------------|-------------------|-----------------------------------------|----------|
| обы по<br>Зас буд | казыв<br>ет воз | ать ре<br>можно | кламу<br>ость за | бесср<br>верши | очно, і<br>ить поі | не доба<br>казы в | авляйте дату окончания.<br>любое время. |          |
| ата на            | чала            |                 |                  |                |                    |                   | Дата окончания                          |          |
| 02.06             | .2023           |                 |                  | × 04.06.2023   |                    |                   | >                                       |          |
| ÷                 |                 | Ию              | онь 20           | 023            |                    | $\rightarrow$     | ляйте дату окончания.                   |          |
| пн                | BT              | СР              | ЧΤ               | пт             | СБ                 | BC                | юое время.                              |          |
| 29                | 30              | 31              | 1                | 2              | 3                  | 4                 |                                         |          |
| 5                 | 6               | 7               | 8                | 9              | 10                 | 11                |                                         |          |
| 12                | 13              | 14              | 15               | 16             | 17                 | 18                |                                         |          |
| 19                | 20              | 21              | 22               | 23             | 24                 | 25                |                                         |          |
| 24                | 27              | 28              | 29               | 30             | 1                  | 2                 |                                         |          |

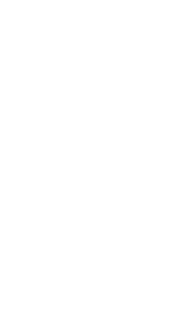

## Лимит показов

Вы можете установить лимит на показы баннера уникальному пользователю — одному покупателю.

Для этого включите опцию Ограничить частоту показов и укажите максимальное число показов и период — например, «Не более 3 раз за 10 дней».

| офиль Корзина | Дата начала<br>25.12.2024 × Добавить дату окончания<br>Добавлять дату окончания необязательно, показы можно завершить в любое время |  |
|---------------|----------------------------------------------------------------------------------------------------|--|
|               | Часы показов ?                                                                                                    |  |
|               | Ограничить частоту показов ?<br>Установить лимит показов за период                                                                  |  |
|               | Место размещения баннера в блоке будет зависеть от вашей ставки                                                                     |  |
|               |                                                                                                    |  |
|               |                                                                                                    |  |

| Истановить лим | мит показов | в за период |    |      |  |
|----------------|-------------|-------------|----|------|--|
| Не более       | 3           | раз за      | 10 | дней |  |

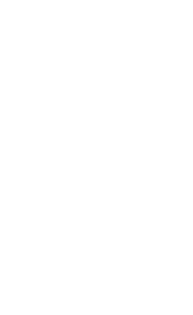

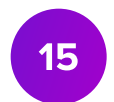

# Шаг З. Бюджет кампании

- 1. Задайте бюджет кампании. Минимальный бюджет – от 1000 ₽. Он зависит от раздела, который вы выбрали, и места показа.
- 2. Если нужно, установите дневной лимит. Дневной лимит — ограничение на расходование бюджета за день. Нажмите флажок, чтобы установить дневной лимит. Минимальный дневной лимит — 500 ₽.

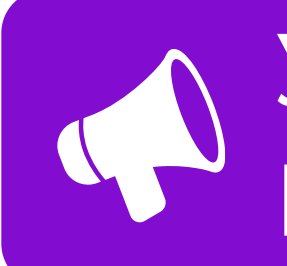

Установить дневной лимит можно не на все баннеры. Минимальный дневной лимит для разных баннеров различается.

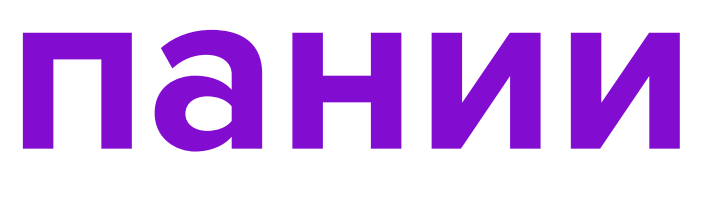

| Бюджет кампании (₽) *                                   | Дневной лимит ?                        |
|---------------------------------------------------------|----------------------------------------|
| 1 000                                                   | 500                                    |
| OT 1 000 P                                              | OT 500 P                               |
| ОГТООО # Автоматическое упран<br>Ставка (₽), СРМ *      | вление ?<br>Прогноз показов ?          |
| ОГТООО ₽ Автоматическое управ<br>Ставка (₽), СРМ *      | вление ?<br>Прогноз показов ?          |
| ОТ 1000 ₽ Автоматическое управ<br>Ставка (₽), СРМ * 300 | вление ?<br>Прогноз показов ?<br>3 333 |

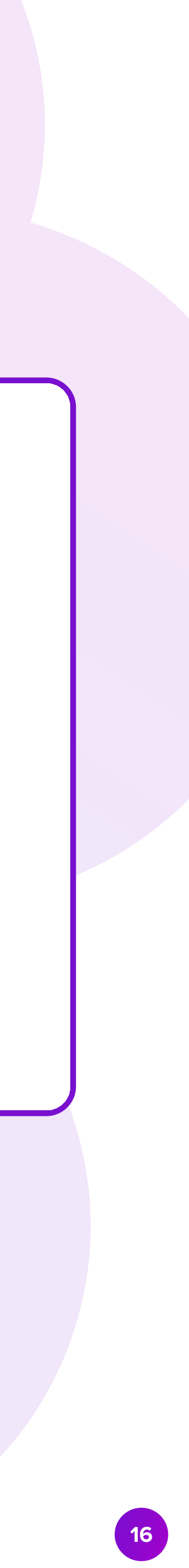

## Шаг З. Ставка

## Установка ставки

Ставка СРМ — цена 1000 показов вашего баннера. Минимальная ставка — 100 ₽. Она зависит от выбранного места и раздела. Если ваша ставка и ставки других продавцов равны, баннеры будут показываться в ротации.

## Автоматическое управление ставкой

Функция позволит показывать ваш баннер непрерывно, пока действует кампания. Система буд подбирать ставку в рамках минимального и максимального значения, которое вы установите.

## Конкурентные ставки

Максимальные ставки за выбранный раздел и место

### Прогнозируемое количество показов

Ориентировочное количество показов вашей рекламы.

Формула расчёта: Бюджет / Ставка × 1000

| вюджет кампании                     |                        | 1невной лим        |
|-------------------------------------|------------------------|--------------------|
| 10 000                              | 5 00                   | 0                  |
| От 10 000 ₽                         | От 5 00                | 0₽                 |
| Ставка (₽), СРМ <sup>∞</sup><br>220 | Прогн<br>45 45         | оз показов 🤅<br>54 |
| Ставка (₽), СРМ *                   | Прогн                  | оз показов 🤅       |
| От 220 ₽                            |                        | ~ 1                |
|                                     |                        |                    |
| Конкурентные ставки                 | 1 ?                    |                    |
| Место 2 - <b>300 ₽</b>              | Место 3 - <b>231 ₽</b> | Место 4            |
|                                     |                        |                    |
| Место 5 - <b>220 ₽</b>              | Место 6 - <b>220 ₽</b> | Место 7            |

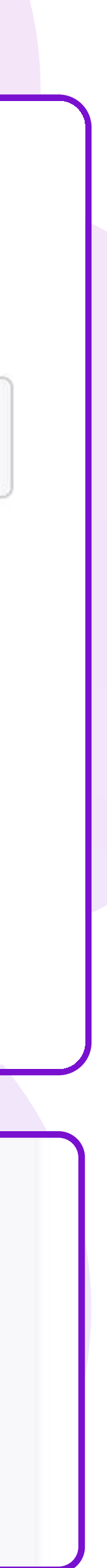

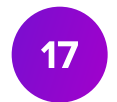

## Автоматическое управление ставкой

Для <u>Автоматического управления ставкой</u> нужно выбрать стратегию:

- Быть первым в блоке поможет занимати максимально высокую позицию. Если став которая позволит отображаться на перво выше, чем максимальная, реклама будет на следующем доступном месте.
- Быть на показах в блоке позволит полу непрерывные показы в выбранном блоке в рамках заданного интервала ставок.

Если ваша ставка и ставки других продавцов равны, баннеры будут показываться в ротации.

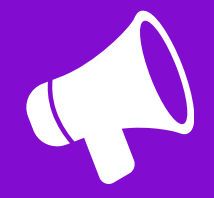

Выбрать стратегию можно только в кампаниях **без фиксированного места** размещения. Если вы выбрали определённое место, например место 3, то автоматическая ставка будет действовать по стратегии **Быть первым в блоке**.

|          | Шаг 3. Задайте бюджет  | г и ставку                  |
|----------|------------------------|-----------------------------|
| ТЬ       | Бюджет кампании (₽) *  | Дневной лимит ?             |
| вка,     | 10 000                 | 1 000                       |
| м месте, | От 10 000 ₽            | От 1 000 ₽                  |
| показана | Автоматическое упра    | вление ?                    |
|          | Мин. ставка (₽), СРМ * | Макс. ставка (₽), СРМ *     |
| учать    | 300                    | 310                         |
|          |                        | От 310 ₽                    |
|          | Быть первым в блоке    | ? 🚫 Быть на показах в блоке |
| павны    |                        |                             |

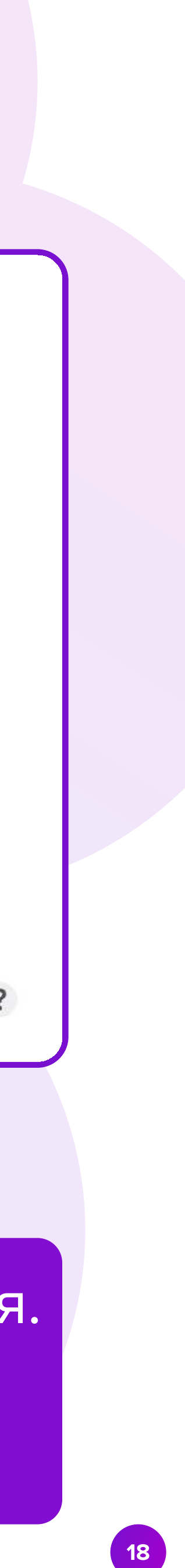

## Шаг 4. Таргетинг

Выберите пол аудитории, которая увидит баннер:

- Любой баннер будет показан и мужчинам, и женщинам.
- Мужской баннер будет показан мужчинам.
- Женский баннер будет показан женщинам.

Таргетирование можно настроить только на этапе создания кампании. В запущенных кампаниях изменить выбранные настройки нельзя.

| Шаг 4. | Настройте таргетинг |
|--------|---------------------|
|--------|---------------------|

Настройка позволяет точнее определить целевую аудиторию. Это означает, что вы можете выбирать конкретные группы пользователей для показа вашей рекламы.

Однако важно учитывать, что более узкая аудитория может способствовать увеличению конкуренции за внимание этих групп. В свою очередь, это может потребовать повышения ставок СРМ, чтобы обеспечить видимость и эффективность вашей рекламной кампании пользователя.

| Любой                | $\sim$ |    |  |  |
|----------------------|--------|----|--|--|
|                      |        |    |  |  |
|                      |        |    |  |  |
|                      |        |    |  |  |
|                      |        |    |  |  |
| Возраст              |        |    |  |  |
| <b>Возраст</b><br>От |        | Ло |  |  |
| <b>Возраст</b><br>От |        | До |  |  |

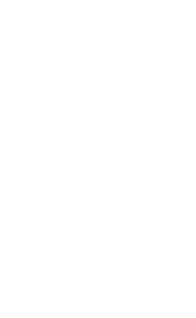

## Таргетинг по возрасту

Выберите возраст аудитории, которая увидит баннер.

Баннер увидят только пользователи, чей возраст попадает в выбранный диапазон. Например, вы можете настроить показы баннера женщинам от 25 до 44 лет. По умолчанию будет установлено значение **от 18 до 65+ лет**.

### Шаг 4. Настройте таргетинг

Настройка позволяет точнее определить целевую аудиторию. Это означает, что вы можете выбирать конкретные группы пользователей для показа вашей рекламы.

Однако важно учитывать, что более узкая аудитория может способствовать увеличению конкуренции за внимание этих групп. В свою очередь, это может потребовать повышения ставок СРМ, чтобы обеспечить видимость и эффективность вашей рекламной кампании.

Характеристики "пол" и "возраст" определяются автоматически на основании потребительского поведения и данных профилялователя. пользователя.

| Люоои   | $\sim$ |       |  |
|---------|--------|-------|--|
|         |        |       |  |
| Возраст |        |       |  |
|         |        | (i-1) |  |
| От      |        | До    |  |

## СТУ ит баннер.

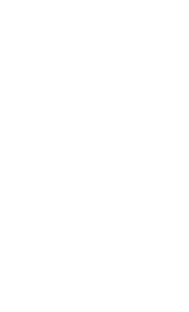

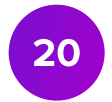

## Таргетинг по региону

Выберите, в каких федеральных округах показывать рекламу.

Баннер увидят только пользователи, которые покупают товары в определённых регионах. Например, вы можете настроить показы баннера женщинам от 25 до 44 лет из Центрального и Северо-Западного округов. По умолчанию будет установлено значение Вся Россия.

|               |    | $\sim$ |        |
|---------------|----|--------|--------|
|               |    |        |        |
| Регион показо | DB |        |        |
| Вся Россия    |    |        | $\sim$ |
|               |    |        |        |
|               |    |        |        |
| Интересы      |    |        |        |

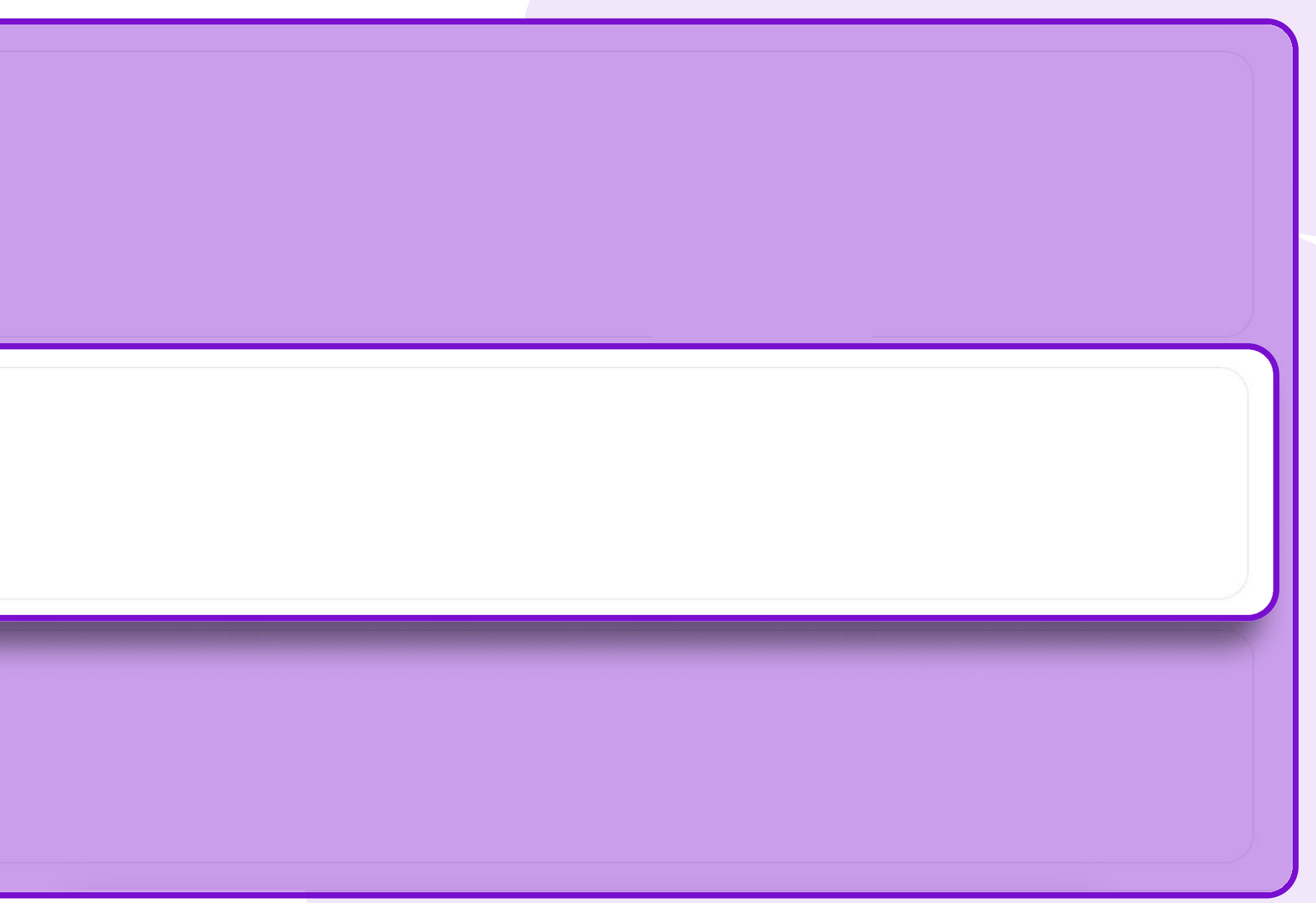

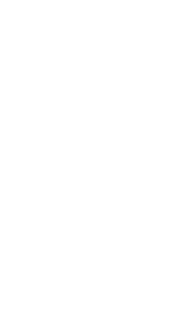

## Таргетинг по интересам

Выберите интересы аудитории, которая увидит баннер.

Баннер увидят только пользователи, которые интересуются определёнными товарами. Например, вы можете настроить показы баннера женщинам от 25 до 44 лет из Сибири, которые интересуются аксессуарами для малышей. По умолчанию будет установлено значение **Все** — в этом случае интересы покупателей не повлияют на показы баннера.

| Регион показов Вся Россия Интересы |               | до |   |
|------------------------------------|---------------|----|---|
| Регион показов<br>Вся Россия       |               |    |   |
| Вся Россия<br>Интересы             | Регион показо | 3  |   |
| Интересы                           | Вся Россия    |    | ~ |
| Интересы                           |               |    |   |
|                                    | Интересы      |    |   |

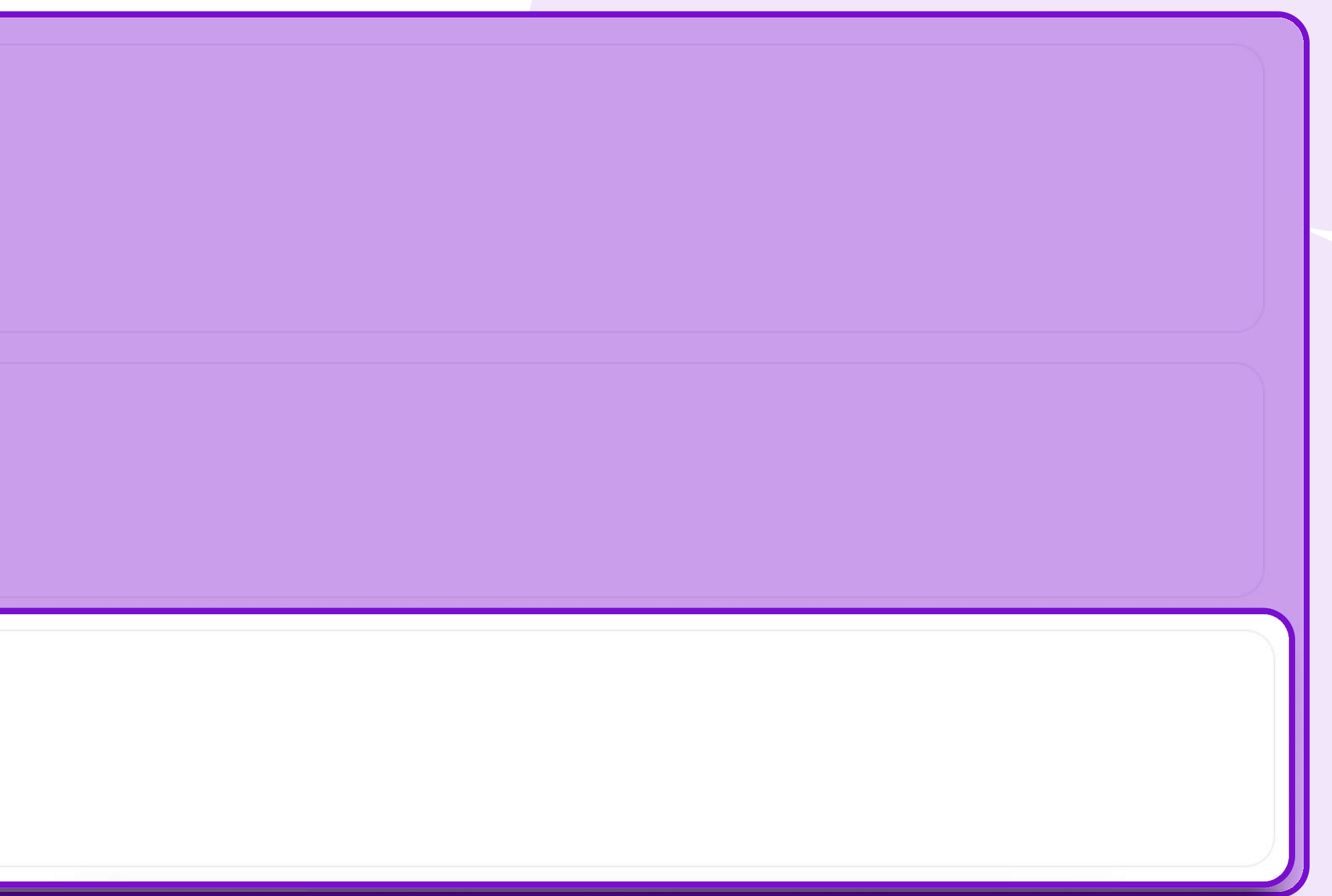

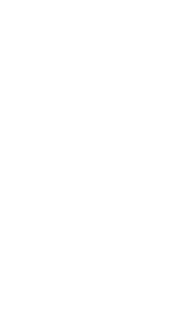

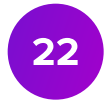

## Таргетинг по поведению

Включите Поведенческие параметры. Задайте условия показа: выберите действия пользователей, категорию товара и период, за который хотите учитывать эти действия.

Настройте логику работы условий. Выберите И, если хотите, чтобы действовали все условия. Выберите Или, если нужно, чтобы действовало хотя бы одно условие. Например: «Добавлял в корзину или избранное товар из категории "Обувь" за последние 14 дней» И «Не покупал товар из категории "Обувь" за последние 14 дней».

Условия могут быть утвердительными, например «Покупал товар», и отрицательными. Чтобы создать отрицательное условие, переключите тумблер Не рядом со строкой.

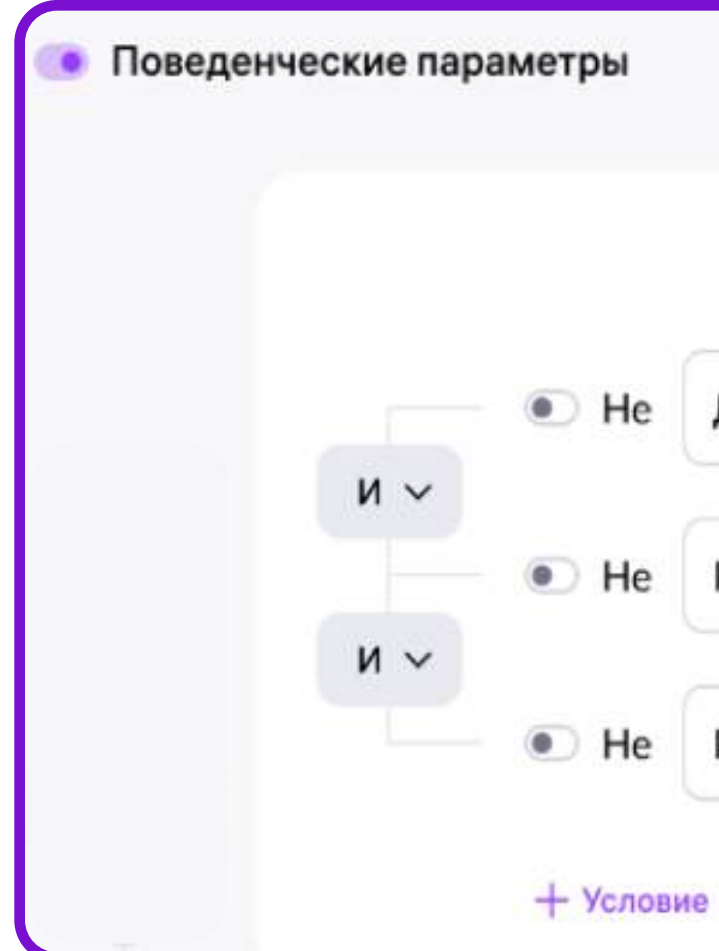

|   |                                  |   |           |   |              |    |   | 0  |
|---|----------------------------------|---|-----------|---|--------------|----|---|----|
|   | Добавлял в корзину или избранное | ~ | Категория | ~ | за последние | 14 | ~ | дн |
|   | Покупал товар                    | ~ | Категория | ~ | за последние | 14 | ~ | дн |
| 1 | Покупал товар                    | ~ | Категория | ~ | за последние | 14 | ~ | дн |

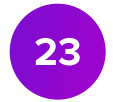

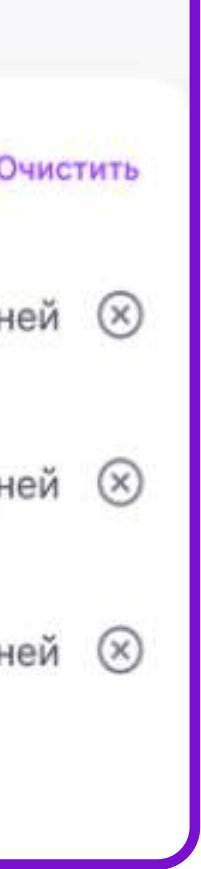

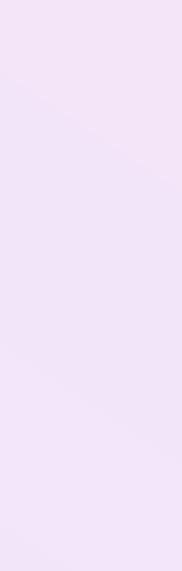

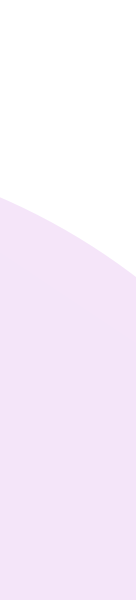

## Таргетинг по поведению

Если вам нужно добавить общие условия для разных сегментов, вы можете создать дополнительный блок условий. Между блоками тоже можно настроить логику взаимодействия: И, Или. Параметры, настроенные в новом блоке, будут влиять на все сегменты из предыдущего.

| 🧿 Пове,    | денческие пара   | метры     |                           |             |    |           |   |              |       |          |
|------------|------------------|-----------|---------------------------|-------------|----|-----------|---|--------------|-------|----------|
|            |                  |           |                           |             |    |           |   |              |       | Очистить |
|            | и ~              | • He      | Добавлял в корзину ил     | и избранное | ~  | Категория | ~ | за последние | 14 🗸  | дней 🛞   |
|            | и ~              | • He      | Покупал товар             |             | ~  | Категория | ~ | за последние | 14 🗸  | дней 🛞   |
|            |                  | • He      | Покупал товар             |             | ~  | Категория | ~ | за последние | 14 🗸  | дней 🛞   |
|            |                  | + Услови  | e                         |             |    |           |   |              |       |          |
| + Группа у | словий           |           |                           |             |    |           |   |              |       |          |
| Условия    | нового блока нак | ладываютс | я на все условия предыдущ | их блоков   |    |           |   |              |       | Очистить |
| ● He       | Добавлял в к     | орзину и  | ли избранное 🛛 🗸          | Категори    | 19 |           | ~ | за последни  | ie 14 | ∨ дней   |
| + Услови   | ie               |           |                           |             |    |           |   |              |       |          |

| 💿 Пове,    | денческие пара   | аметры                                                           |                                                             |            |                                     |                                                                                                    |                                              |              |                              |
|------------|------------------|------------------------------------------------------------------|-------------------------------------------------------------|------------|-------------------------------------|----------------------------------------------------------------------------------------------------|----------------------------------------------|--------------|------------------------------|
|            | и ~<br>и ~       | <ul> <li>Не</li> <li>Не</li> <li>Не</li> <li>+ Услови</li> </ul> | Добавлял в корзину или из<br>Покупал товар<br>Покупал товар | вбранное 🗸 | Категория<br>Категория<br>Категория | <ul> <li></li> <li></li> &lt;</ul> | за последние<br>за последние<br>за последние | 14 V<br>14 V | Очистить<br>дней ⊗<br>дней ⊗ |
| + Группа у | словий           |                                                                  |                                                             |            |                                     |                                                                                                    |                                              |              |                              |
| Условия    | нового блока нак | кладываютс                                                       | я на все условия предыдущих б                               | локов      |                                     |                                                                                                    |                                              |              | Очистить                     |
| He         | Добавлял в к     | орзину и                                                         | ли избранное 🛛 🗸                                            | Категория  |                                     | ~                                                                                                    | за последние                                 | 14           | ∨ дней                       |
| + Услови   | e                |                                                                  |                                                             |            |                                     |                                                                                                    |                                              |              |                              |

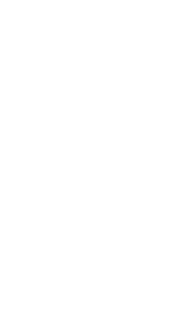

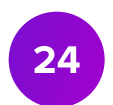

# Шаг 5. Загрузка баннера

Можно добавить баннер двух типов:

- Новый баннер готовый баннер из ваших файлов.
- Баннер из библиотеки одобренный ранее баннер. Вы можете загрузить его из Библиотеки баннеров.

У некоторых баннеров есть видимая (рабочая область. Это значит, что вся важная информация должна быть в пределах этой области.

Проверить отображение баннера на разных платформах можно с помощью переключателя.

## Перед загрузкой баннера, пожалуйста, ознакомьтесь с техническими требованиями.

| Баннер                             |               |            |  |
|------------------------------------|---------------|------------|--|
|                                    |               | Требования |  |
| 360x268p                           | x             |            |  |
|                                    |               |            |  |
| +                                  |               |            |  |
|                                    | 14205p2)V0U40 |            |  |
| сюда                               | сизооражение  |            |  |
|                                    |               |            |  |
| 360x268px до 300 кб в формате .JPG | и.PNG         | ~          |  |
| О Ссылка на товары                 | Полборка      |            |  |
|                                    | подоорка      |            |  |

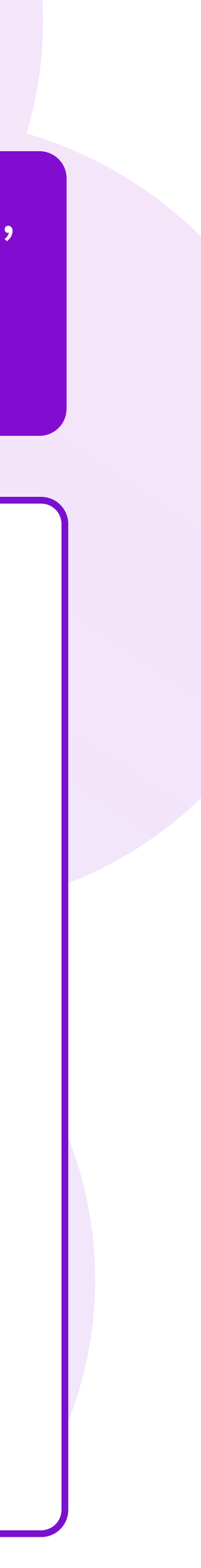

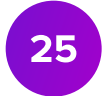

## Библиотека баннеров

Если ваш баннер уже был одобрен, он автоматически сохранится в Библиотеке баннеров. Вы сможете загрузить его в новую кампанию. Для этого в открывшемся окне выберите нужный баннер и нажмите кнопку Загрузить внизу страницы.

Вы можете удалить ненужные баннеры из Библиотеки баннеров, нажав значок корзины в правом нижнем углу картинки.

Баннеры в библиотеке сгруппированы по разделам, типам и размерам, чтобы вам было удобно выбрать нужный.

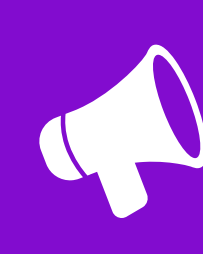

Баннер из библиотеки можно загрузить в кампанию только для того раздела, в котором он уже был показан ранее.

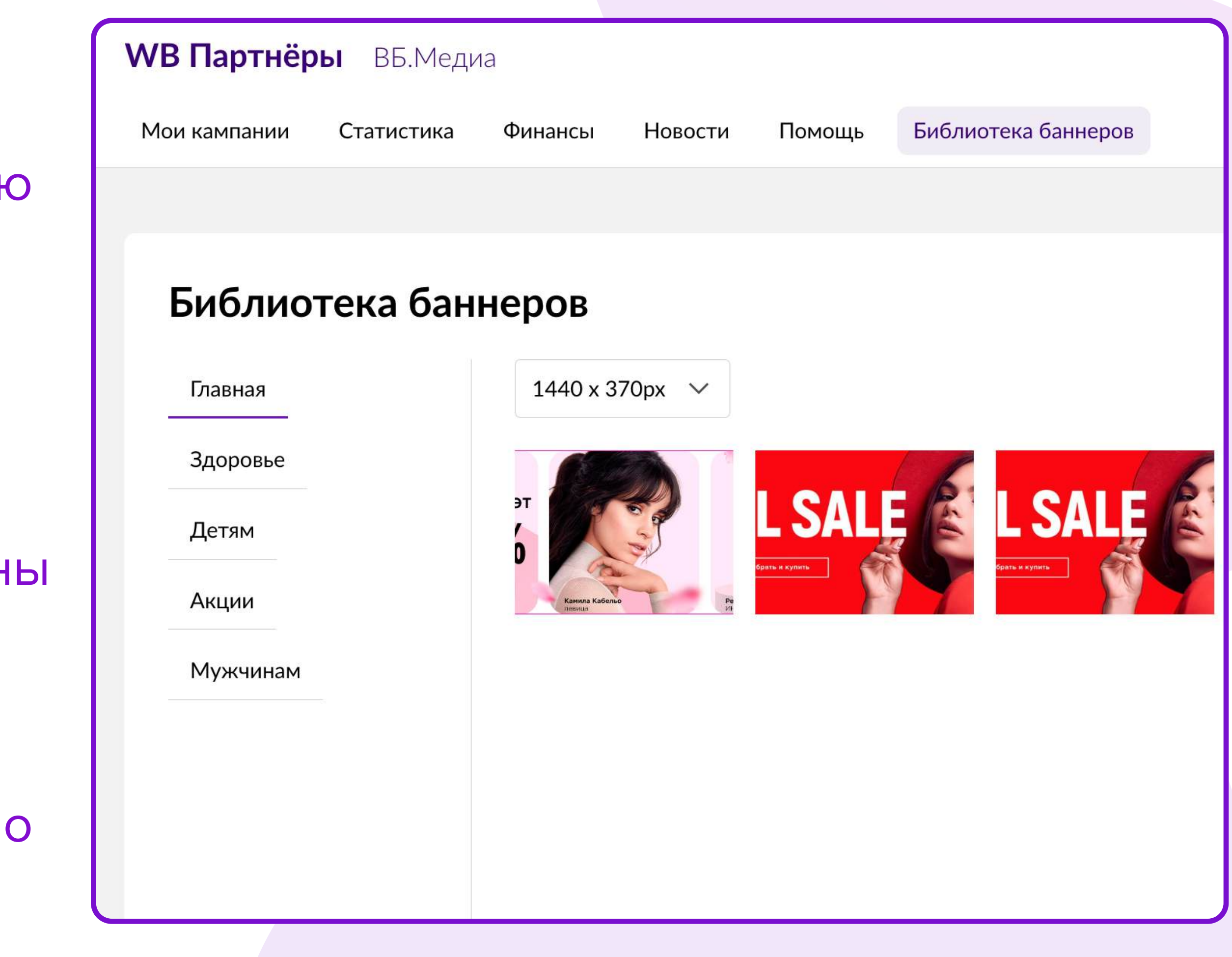

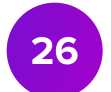

# Шаг 5. Загрузка ссылки

После загрузки баннера добавьте ссылку на ваши товары. Ссылка может вести на страницу вашего бренда или на подборку товаров.

Нажмите кнопку **Создать новую подборку**, если подборки у вас пока нет, или выберите подборку из списка, если создавали её ранее.

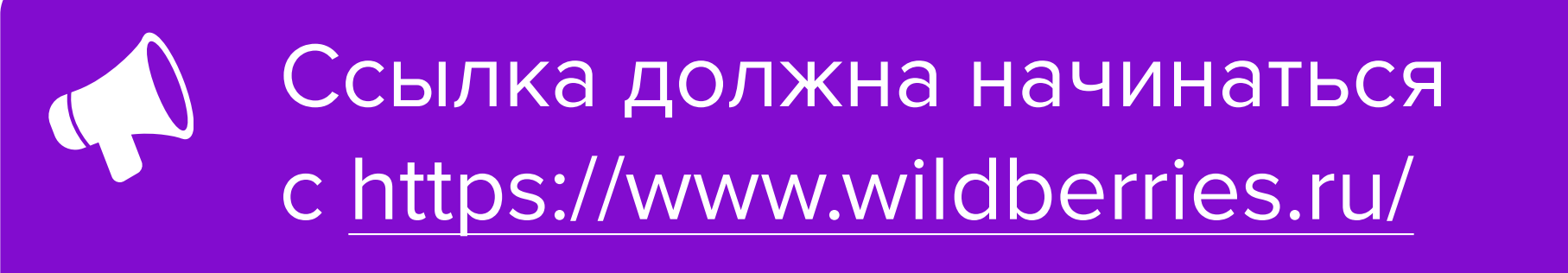

| О Ссылка на товары                                                                                        | О Подборка |                       |
|----------------------------------------------------------------------------------------------------|------------|-----------------------|
| URL - ссылка ?                                                                                            |            |                       |
| https://                                                                                                  |            |                       |
|                                                                                                    |            |                       |
|                                                                                                    |            |                       |
|                                                                                                    |            |                       |
| Ссылка на товары О Подборка                                                                               | a          |                       |
| Ссылка на товары О Подборка<br>Выберите подборку из списка                                                | a          | Создать новую подборн |
| Ссылка на товары Подборка<br>Выберите подборку из списка<br>Сортировка товаров на сайте                   | a          | Создать новую подборн |
| Ссылка на товары Подборка<br>Выберите подборку из списка<br>Сортировка товаров на сайте<br>Без сортировки | a          | Создать новую подборн |

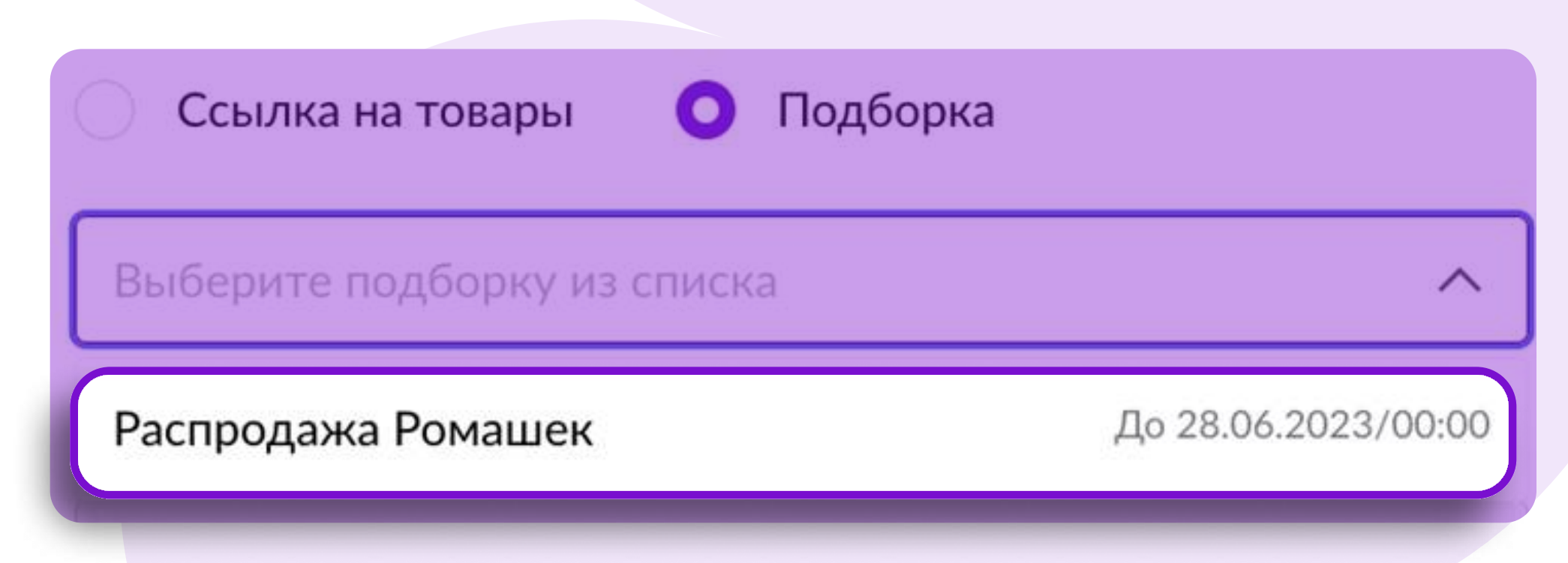

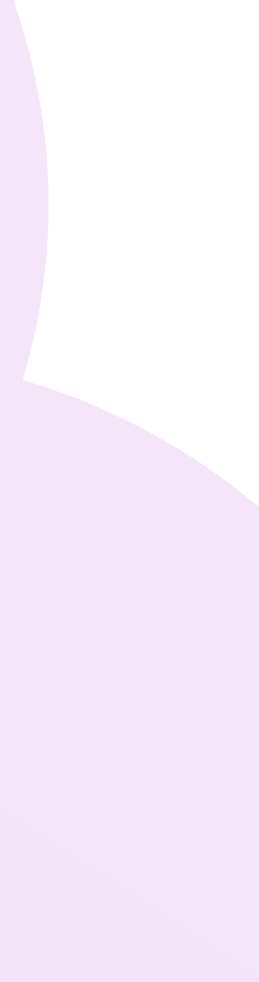

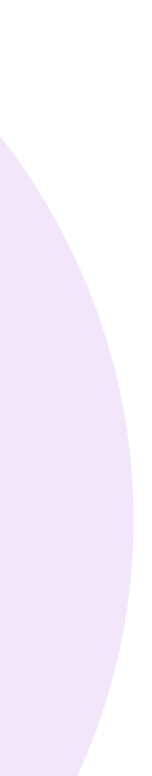

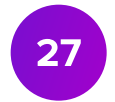

# Загрузка ссылки. Подборки

1. В окне **Создание подборки** введите название.

Название подборки будет видно всем покупателям как заголовок страницы. Учитывайте это, когда придумываете название.

2. Выберите способ загрузки товаров: **ЕхсеІ-файл** или **Из списка**.

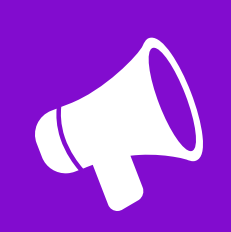

Список своих подборок вы можете посмотреть на странице **Мои** кампании → Подборки.

| Распродажа                               |                                  |            |         |
|------------------------------------------|----------------------------------|------------|---------|
| Название подборки дублируется на сайте в | в виде заголовка страницы        |            |         |
|                                          |                                  |            |         |
| Выберите способ загрузки това            | аров                             |            |         |
| 🔘 Excel-файл 🛛 Из списка                 |                                  |            |         |
| 1 <sup>1</sup> Загрузить Скачать шаб     | блон номенклатур                 |            |         |
|                                          |                                  |            |         |
|                                          |                                  |            |         |
| Отправить на модерацию                   |                                  |            |         |
|                                          | <b>манартнер</b>                 | ы вылледи  | 1a      |
|                                          | Мои кампании                     | Статистика | Финансы |
|                                          |                                  |            |         |
|                                          |                                  |            |         |
|                                          | Список кампани                   | й          |         |
|                                          | Список кампани                   | й          |         |
|                                          | Список кампани<br>Создание кампа | й<br>нии   |         |

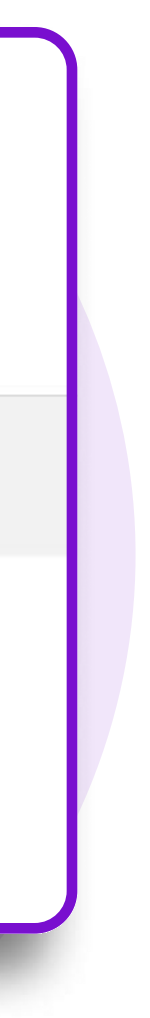

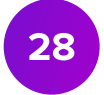

# Загрузка ссылки. Подборки

При загрузке Excel-файла убедитесь, что он заполнен правильно:

- файл может состоять только из одного листа;
- можно вводить только цифры, без заголовков, пробелов, размеров и прочей информации;
- в файле должны быть только номенклатуры (артикулы WB) в первой колонке с первой строки.

Если вы выберете загрузку Из списка, отобразятся все ваши бренды и товары, которые можно добавить в подборку:

- 1. Выберите бренд и категории товаров.
- 2. Выберите товары.

| Создание под                                       | цборк         | и              |          |         |       |               |      |
|----------------------------------------------------|---------------|----------------|----------|---------|-------|---------------|------|
| Название подборки                                  |               |                |          |         |       |               |      |
| Например, Весенняя ак                              | ция с «Вац    | и бренд⊧       |          |         |       |               |      |
| Название подборки дублируе                         | тся на сайте  | в виде заголов | ка стран | ицы     |       |               |      |
| Зыберите способ загр                               | узки това     | аров           |          |         |       |               |      |
| 🔵 Ехсеl-файл 🛛 🔘 I                                 | Из списка     |                |          |         |       |               |      |
| 💋 Выбрать все бренды                               | i)            |                |          |         |       |               |      |
|                                                    |               |                |          |         |       |               |      |
|                                                    |               |                |          |         |       |               |      |
| Выбрать все категор                                | ии товаро     | B              |          |         |       |               |      |
| Автомобильные арома                                | тизаторы      | Бомбоч         | ки для   | ванны   | Емк   | ости неполиме | рные |
| Кремы Кружки                                       | Масла         | Мыльни         | ицы      | Наволо  | очки  | Наматрасни    | ки   |
| Пена для ванны П                                   | леды          | Пододеялы      | ники     | Подуц   | ыки   | Покрывала     | Пол  |
| Полотенца кухонные                                 | Постел        | льное белье    | п        | ростыни | п     | ростыни натяж | ные  |
| Соль для ванн Тап                                  | очки          | Тарелки        | Футб     | олки    | Халат | ы домашние    | Што  |
|                                                    |               |                |          |         |       |               |      |
| Выбрать все товары<br>Этображаются только те, кото | орые есть в н | аличии         |          |         |       |               |      |
|                                                    |               |                |          |         |       |               |      |
| Поиск                                              |               | Q              | П        | ододеял | ьники |               |      |
| Пододеяльники                                      |               | ^              |          | E.      |       |               | ×    |
| Выбрать всю кате                                   | егорию        |                |          |         |       |               | ×    |
| ~                                                  |               |                |          | -       |       |               | 1202 |
| ~                                                  |               |                |          | 11      |       |               | ×    |

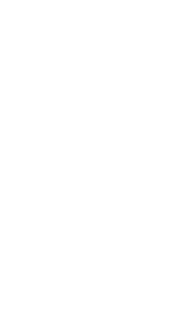

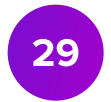

## Завершение создания кампании

После добавления баннера и ссылки вы можете сразу отправить кампанию на модерацию или сохранить её как черновик и отправить на модерацию позже.

Статус созданной кампании отобразится в списке ваших кампаний.

## Подтверждение кампании

После подтверждения кампания будет автоматически отправлена на модерацию.

Вы уверены, что хотите отправить кампанию на модерацию?

Подтвердить

Отменить

Баннер для сайта

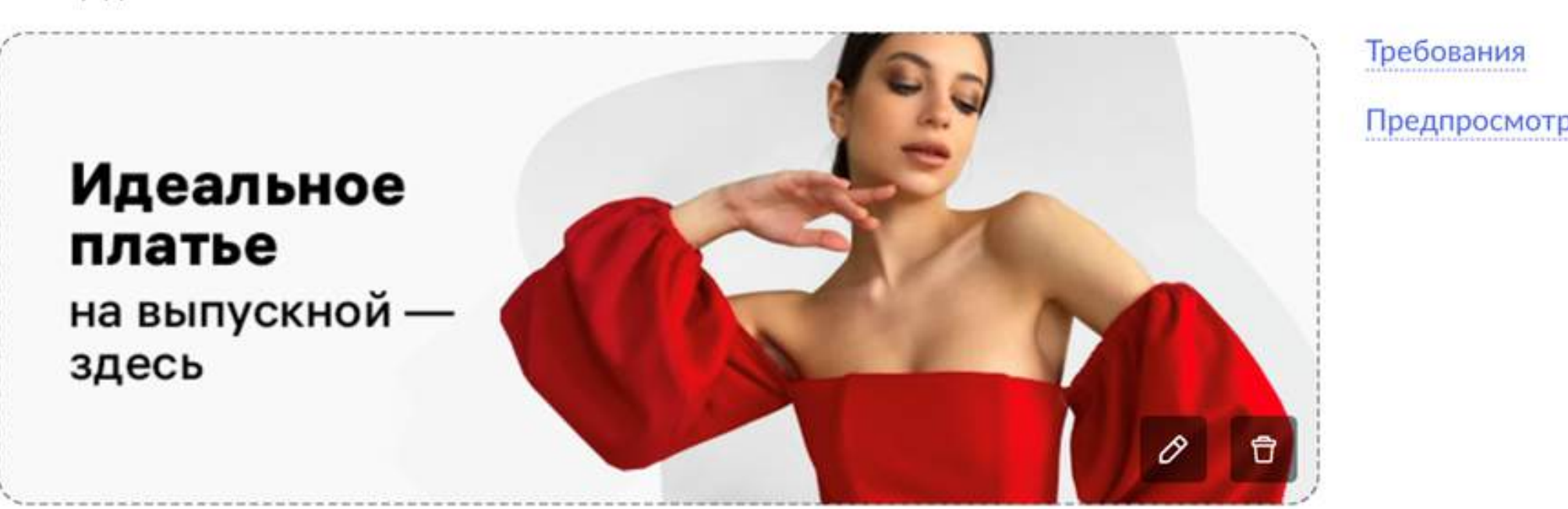

704х252рх до 300 кб в формате .JPG и .PNG

Баннер для мобильного приложения

| Идеальное<br>платье<br>на выпускной —<br>здесь                         |   | Требования<br>Предпросмотр |
|------------------------------------------------------------------------|---|----------------------------|
| 80х180рх до 300 кб в формате .JPG и .PNG<br>Ссылка на товары ОПодборка |   |                            |
| Распродажа Ромашек                                                     | ~ | Создать новую подборку     |
| ортировка товаров на сайте                                             |   |                            |
| По популярности                                                        | ~ |                            |
| IRL - ссылка  ?                                                        |   |                            |
|                                                                        |   |                            |

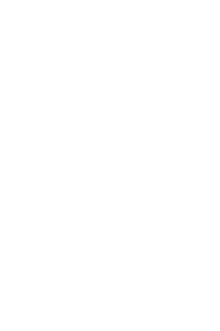

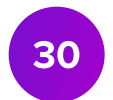

Вы можете редактировать:

- общий бюджет кампании (в большую сторону);
- лимит в день;
- ставку.

| Общий бюджет Л                                              | имит в день                                 | Ставка (СРМ)                                    | Прогноз показов                     |
|-------------------------------------------------------------|---------------------------------------------|-------------------------------------------------|-------------------------------------|
| 10 000 ₽ H                                                  | е установлен                                | 420 ₽                                           | 23 809                              |
|                                                             |                                             |                                                 |                                     |
| Конкурентные стари                                          | И                                           |                                                 |                                     |
| Конкурентные ставк                                          | И                                           |                                                 |                                     |
| Конкурентные ставк<br>2-е – <b>500 ₽</b> ; 3-е – 4          | и<br><b>420 ₽;</b> 4-е – <b>350</b>         | <b>₽;</b> 5-е – <b>329 ₽;</b>                   | 6-e – <b>326 ₽;</b> 7-e – <b>32</b> |
| Конкурентные ставк<br>2-е – <b>500 ₽</b> ; 3-е – 4          | и<br><b>420 ₽;</b> 4-е – <b>350</b>         | <b>₽;</b> 5-е – <b>329 ₽;</b>                   | 6-e – <b>326 ₽;</b> 7-e – <b>32</b> |
| Конкурентные ставк<br>2-е – <b>500 ₽;</b> 3-е – 4<br>Период | и<br><b>420 ₽;</b> 4-е – <b>350</b><br>Врем | <b>₽;</b> 5-е – <b>329 ₽;</b><br>енной интервал | 6-е – <b>326 ₽;</b> 7-е – <b>32</b> |
| Конкурентные ставк<br>2-е – <b>500 ₽;</b> 3-е – 4<br>Период | и<br><b>420 ₽;</b> 4-е – <b>350</b><br>Врем | <b>₽;</b> 5-е – <b>329 ₽;</b><br>енной интервал | 6-е – <b>326 ₽;</b> 7-е – <b>32</b> |

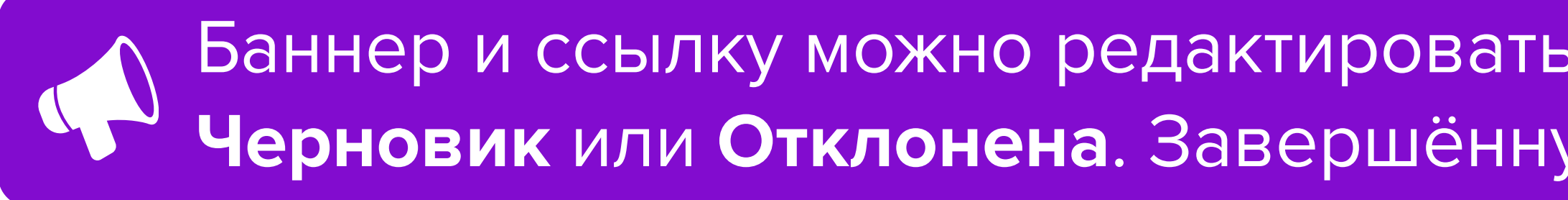

Сохранить изменения

8-e - 317 ₽; 9-e - 301 ₽; 10-e - 300 ₽

Баннер и ссылку можно редактировать, только если кампания находится в статусе **Черновик** или **Отклонена**. Завершённую кампанию редактировать нельзя.

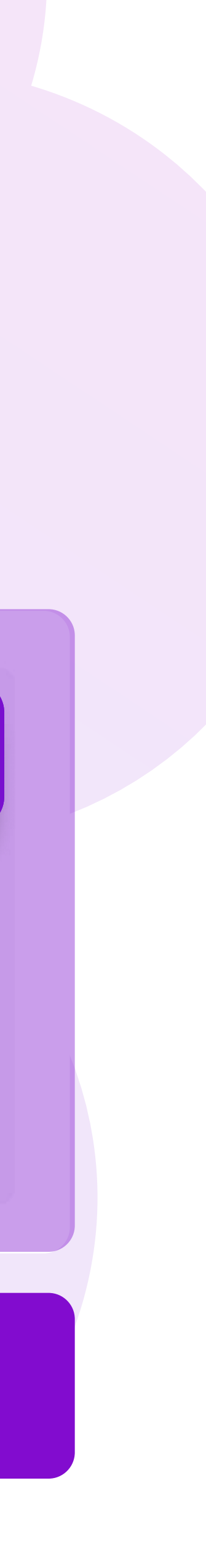

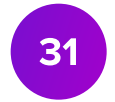

## Если кампания **Отклонена**, значит, баннер и ссылка не прошли модерацию. В поле **Комментарий модератора** вы увидите причину.

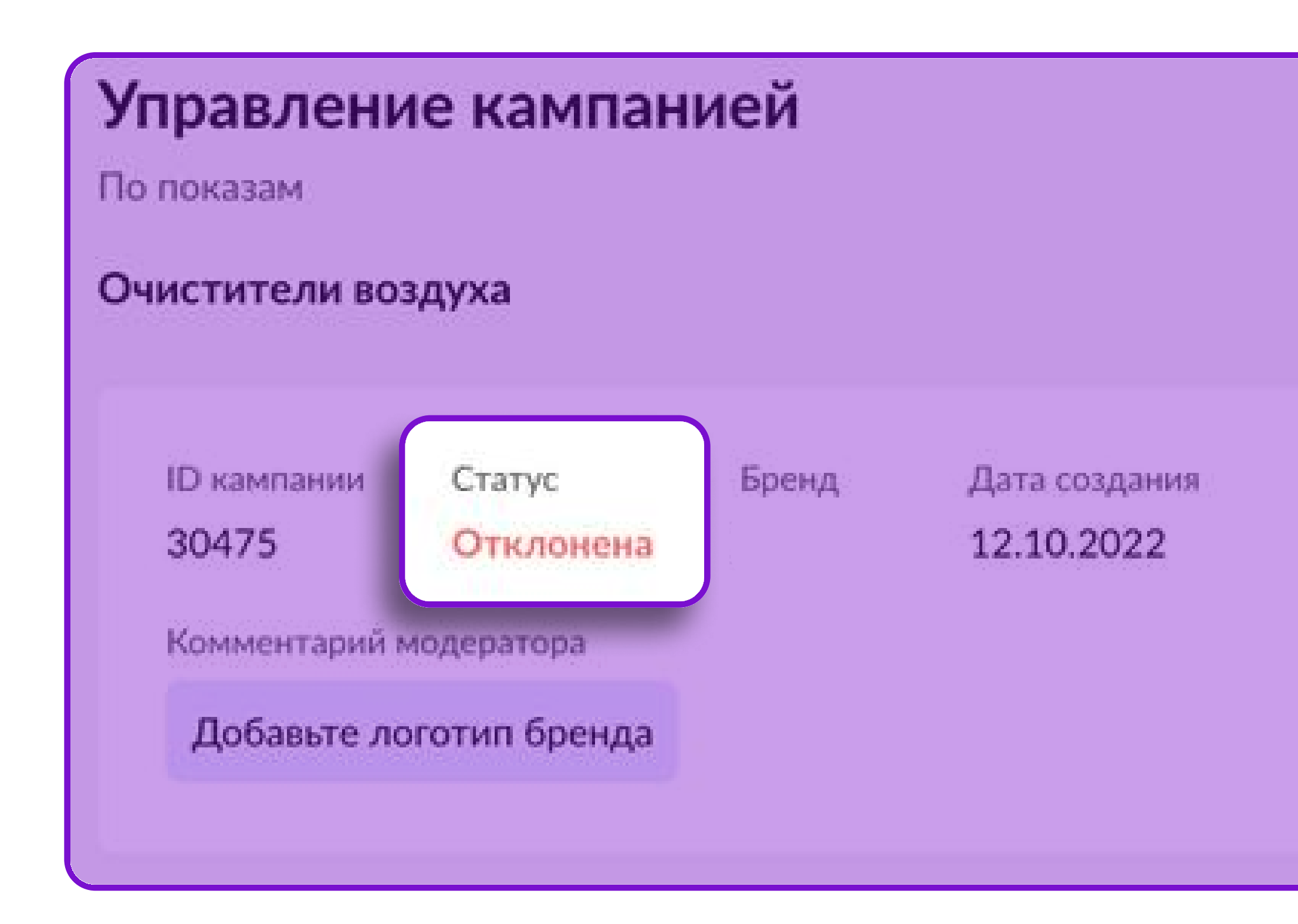

Отправить на модерацию

Удалить кампанию

Внести изменения:

- нажмите на иконку карандаша и загрузите новый баннер (если нужно);
- вставьте новую ссылку (если нужно);
- нажмите Сохранить изменения;
- отправьте кампанию на повторную модерацию.

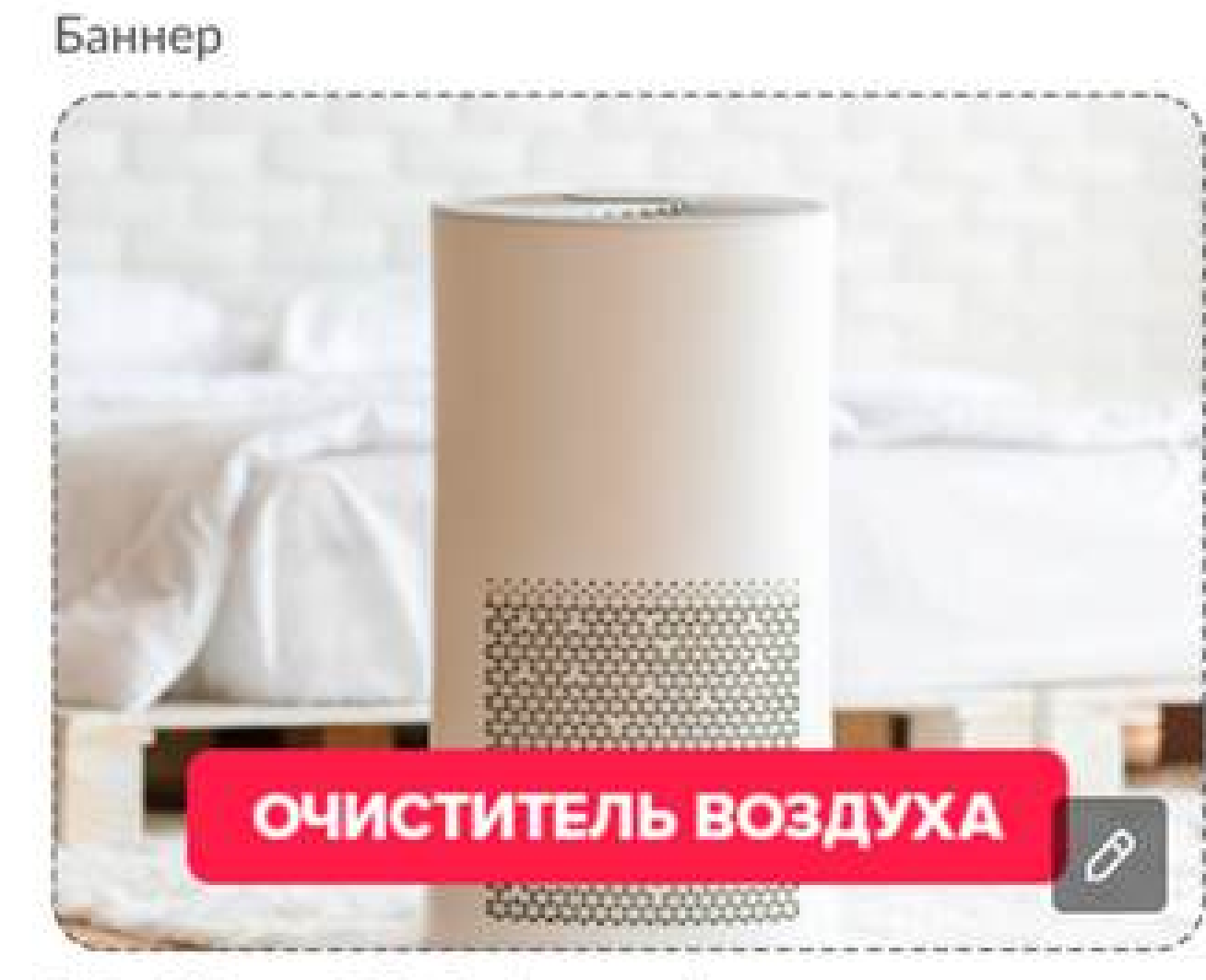

360x268px до 300 кб в формате jpg

## Вы можете отредактировать отклонённую кампанию. Для этого нажмите кнопку

Внести изменения Сохранить изменения

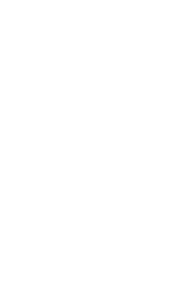

Если ставки не будет хватать для размещения, система предупредит об этом Чтобы применить эту ставку, нажмите Установить.

| D кампании<br>80782              | Бренд<br>StassyCo           | Дата создания<br><b>29.09.2023</b>  | Категория<br><b>Хозяйственные товары</b> | Раздел М<br>Главная 1                                                     | 1есто Затраты<br>1 - 18 10 346 ₽                                       | Остаток средств ?<br>89 654 ₽                                          |
|----------------------------------|-----------------------------|-------------------------------------|------------------------------------------|---------------------------------------------------------------------------|------------------------------------------------------------------------|------------------------------------------------------------------------|
| Общий бюджет<br><b>100 000 ₽</b> | Лимит в день<br>Не установл | Ставка (СРМ)<br>ен 423 ₽            | Прогноз показов ?<br>236 406             | Конкурентные стан<br>11-е – <b>167 ₽;</b> 12-<br>15-е – <b>150 ₽;</b> 16- | е – <b>150 ₽;</b> 13-е – <b>1</b><br>е – <b>150 ₽;</b> 17-е – <b>1</b> | <b>50 ₽;</b> 14-е – <b>150 ₽;</b><br>5 <b>0 ₽;</b> 18-е – <b>150 ₽</b> |
| Период<br>с 29.09.2023 г         | 10 30.09.2023               | Временной интервал<br>Не установлен | Временной интервал 2<br>Не установлен    |                                                                           |                                                                        |                                                                        |

# и предложит установить в один клик минимальную необходимую для показа ставку.

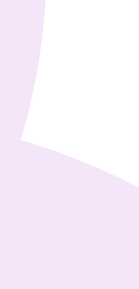

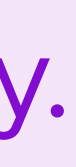

Чтобы показы не прерывались, настройте

## Автоматическое управление ставкой:

- 1. Нажмите кнопку Внести изменения.
- 2. Нажмите на число, указанное в разделе Ставка (СРМ).
- 3. Переведите тумблер активное положение.
- 4. Установите размер минимальной и максимальной ставки за 1000 показов вашего размещения.
- 5. Выберите стратегию Быть первым в блоке или Быть на показах в блоке.
- 6. Нажмите кнопку Применить. Затем Сохранить изменения.

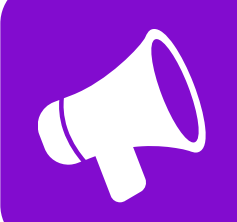

Помните, что стратегию можно выбрать только в кампаниях **с выбором диапазона мест** размещения. В кампаниях с фиксированным местом вы получите показы по стратегии Быть первым в блоке.

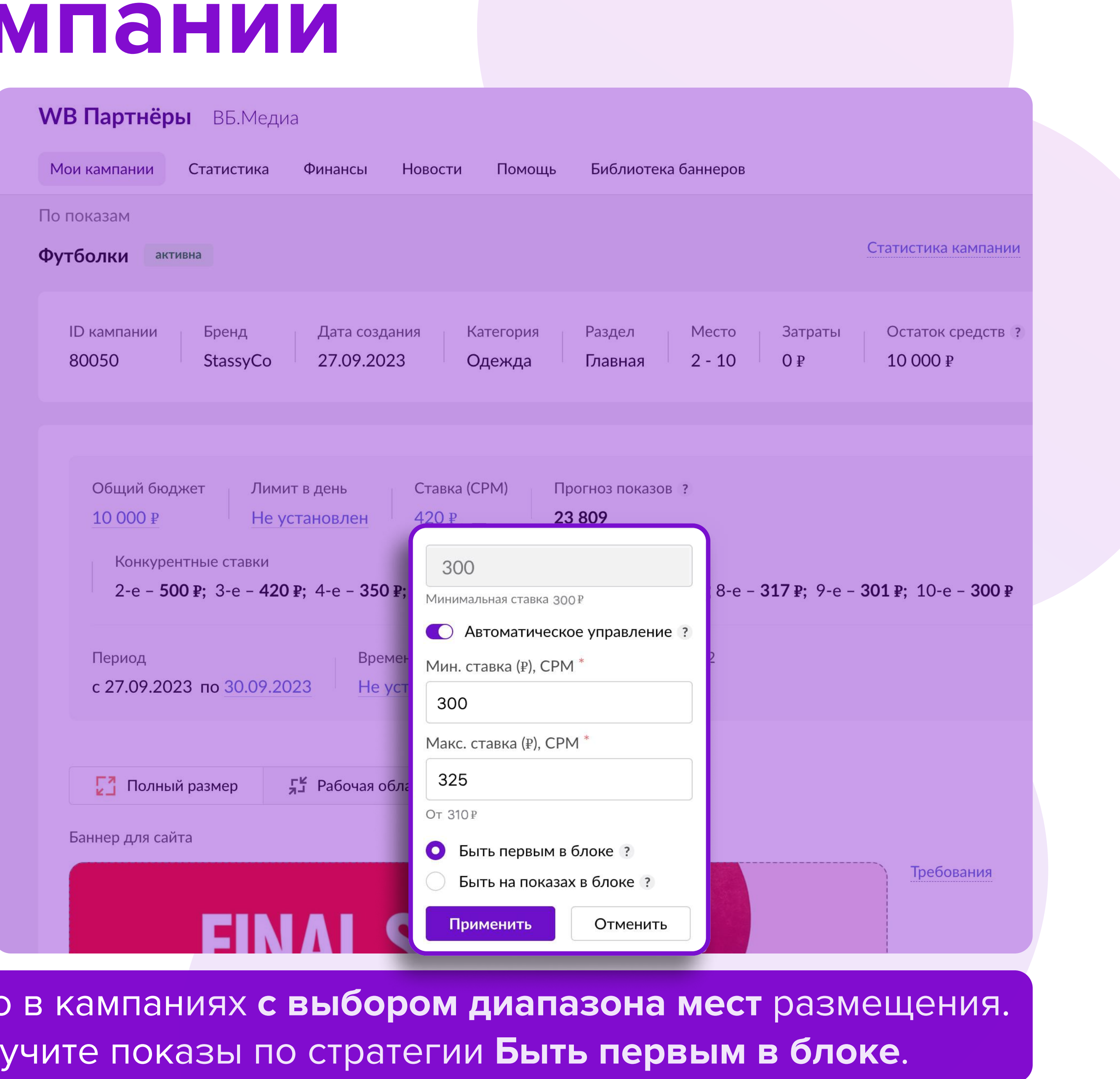

## Статистика

Показы — количество показов вашего баннера покупателям. Клики — количество переходов по вашему баннеру. CTR — отношение кликов к показам. Формула расчёта: Клики / Показы × 100. СРС – стоимость одного клика. Формула расчёта: Затраты / Клики. Корзины — количество добавлений продвигаемых товаров в корзину. Заказы — заказы товаров, совершённые в течение 7 дней с момента клика на баннер. просмотра баннера.

товар. Затраты — сумма, потраченная на рекламу.

- Заказы по показам заказы товаров, совершённые в течение 7 дней с момента
- **СR** процент пользователей, которые совершили целевое действие заказали

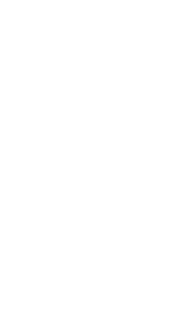

## Статистика

Система отслеживает переходы, добавление в корзину и оформление заказов в течение 7 дней после размещения, поэтому данные в статистике могут меняться. Оформленные заказы рекомендуем проверять в динамике заказов на портале, ведь пользователям иногда требуется больше времени на принятие решения о покупке.

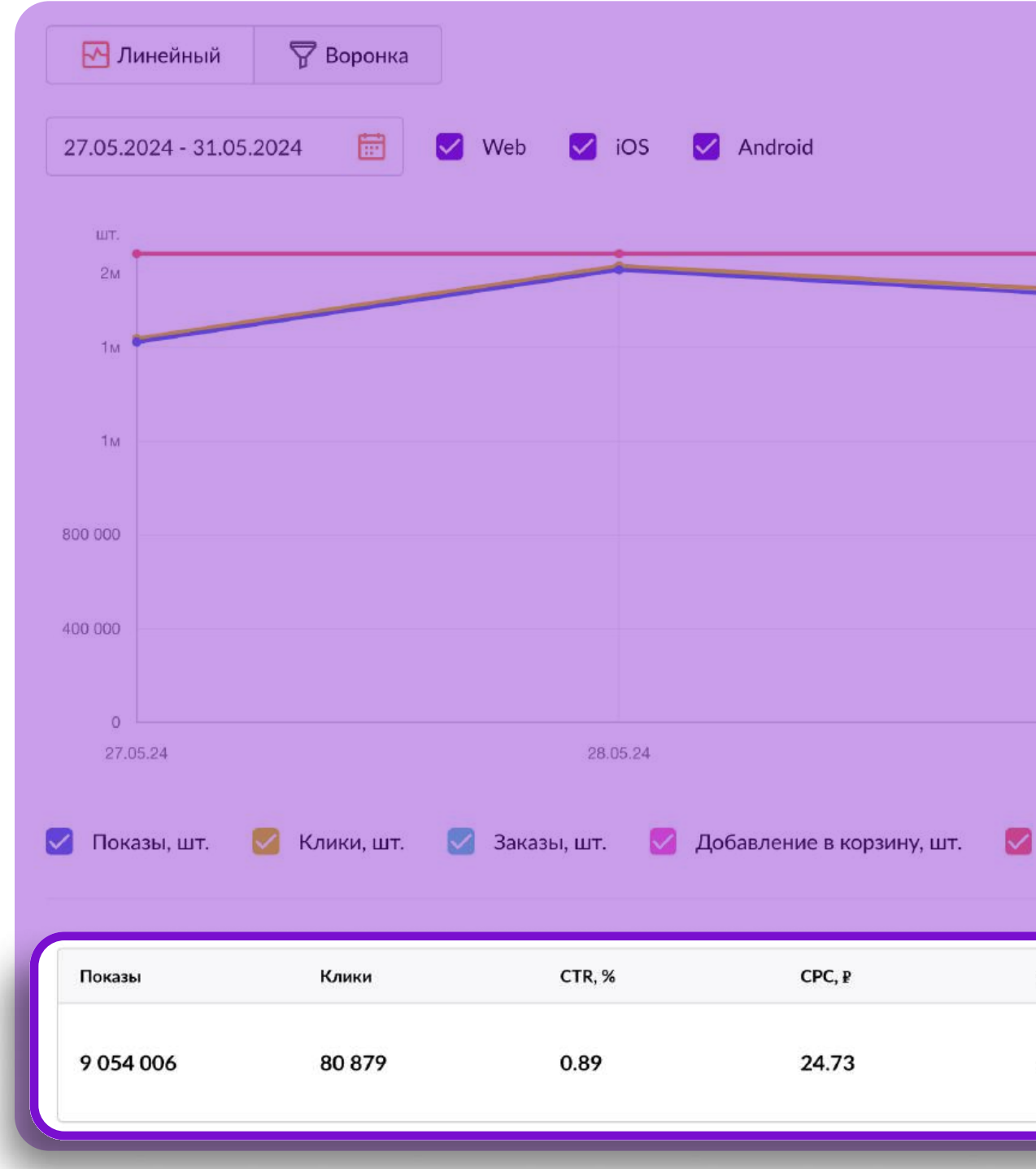

| Корзин<br>З 287 | ны, шт.<br>7 | заказы, шт. ?<br>577 | заказы по показам, шт. ?<br>13 879 | ск, %<br>0.71           | Затраты, ₽           |
|-----------------|--------------|----------------------|------------------------------------|-------------------------|----------------------|
| Vene            |              | 200000 J 1007 2      | 200001 00 000000 000 3             | CD %                    | 200000 · B           |
| 3атр            | раты, ₽      |                      |                                    |                         |                      |
| 29.             | 05.24        |                      | 30.05.24                           |                         | 31.05.24             |
|                 |              |                      |                                    |                         |                      |
|                 |              |                      |                                    |                         | 100 000              |
|                 |              |                      |                                    |                         | 200 000              |
|                 |              |                      |                                    |                         | 300 000              |
|                 | •            |                      |                                    |                         |                      |
|                 | •            |                      |                                    |                         | P<br>400.000         |
|                 |              |                      |                                    | 4                       | , Скачать в Excel    |
|                 |              |                      | Пс                                 | оследние данные 10.06.2 | 4 в 13.10 🔓 Обновить |

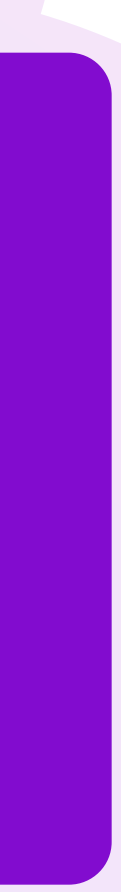

## Статусы кампании

- Черновик кампанию можно отправить на модерацию или удалить.
- Запланирована баннеры и ссылку невозможно редактировать. Если нужно внести изменения в баннер или ссылку, удалите кампанию и создайте новую.
- кампанию на повторную модерацию.
- баннер может не отображаться, если ставка ниже границы аукциона.
- показы. Если в кампанию не вносили изменений 45 дней, она завершится и перейдет в Архив.
- вы завершили кампанию, наступила дата окончания показов, кампания находилась в статусе Приостановлена более 45 дней. Кампания перейдет во вкладку Архив. Восстановить кампанию из архива невозможно.

• Отклонена — баннер или ссылка требуют доработок. Нужно обновить баннер и ссылку и отправить

• Активна — идут показы баннера. Обратите внимание: кампания может находиться в статусе Активна, но

• Приостановлена — показы баннера приостановлены. Возможные причины: закончился дневной лимит, закончился бюджет, вы сами приостановили кампанию. Редактировать баннер и ссылку невозможно. Чтобы активировать кампанию, внесите необходимые изменения и нажмите кнопку Возобновить • Завершена — показы баннера завершены, редактировать кампанию невозможно. Возможные причины:

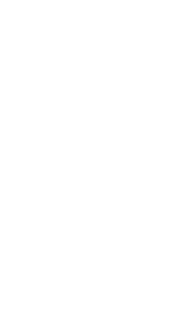

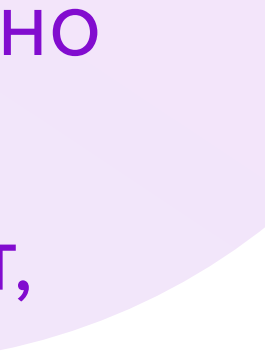

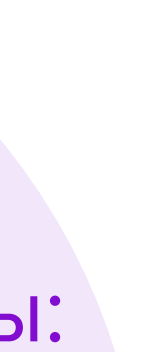

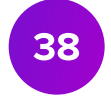

# Общая информация

При сохранении или отправке кампании на модерацию на выбранном источнике списания будет зарезервирована сумма, которую вы указали в бюджете.

Списание произойдёт после выставления УПД (универсальный передаточный документ). УПД выставляется каждую неделю.

| ID кампании | Кампания       | Дата создания 🗸 | Старт 个           | Финиш 个 | Бренд 🕇 | Статус 🔻     |
|-------------|----------------|-----------------|-------------------|---------|---------|--------------|
| 7853        | Акция сентябрь | 20.09.2022      | 29.09.2022, 00:00 | -       | Бренд 1 | На модерации |

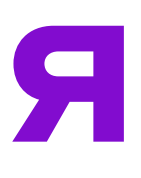

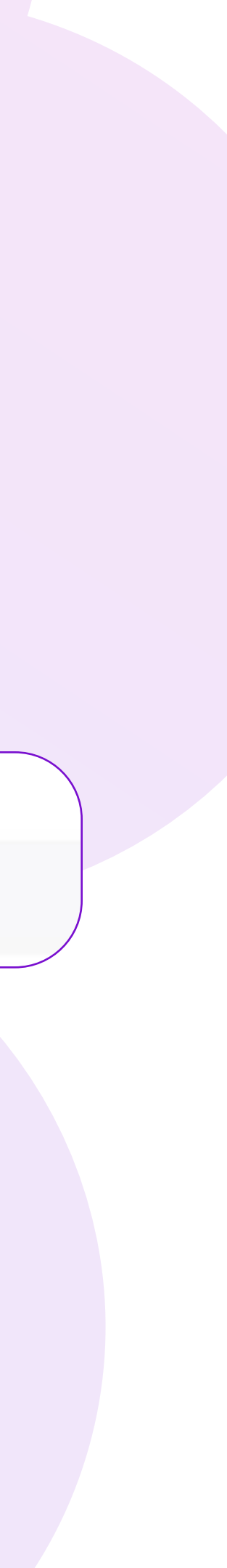

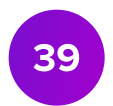

## Финансы. Пополнение счёта

В разделе **Финансы → Пополнение счёта** вы можете пополнить счёт картой или по реквизитам и оплачивать этими деньгами рекламные кампании.

- 1. Перейдите в раздел Пополнение счёта, выберите способ пополнения и введите нужную CYMMY.
- 2. Нажмите Оплатить или Сформировать и следуйте инструкции в открывшемся окне. Проверить сумму пополнений возможно в разделе **Финансы → История пополнений**.

| Пополнение счёта (Медийная реклама)                                                                                                    | История попо                                  | лнений   |               |               |
|----------------------------------------------------------------------------------------------------|-----------------------------------------------|----------|---------------|---------------|
| <ul> <li>Оплата картой</li> <li>Срок зачисления при оплате картой – от 15 минут до 1 часа</li> <li>Оплата по реквизитам</li> <li>Срок зачисления по реквизитам до 5 рабочих дней</li> </ul>                                        | Весь период<br>Сумма пополнений ?<br>10 000 ₽ | ~        |               |               |
| Минимальный платёж — 500 ₽                                                                                                    | Дата оплаты                                   | Сумма, ₽ | Способ оплаты | Статус оплаты |
| 0 Сумма пополнения (т)<br>Оплатить<br>*Сумма должна быть кратна 50                                                                                                    | 26.08.2023                                    | 10 000   | Картой        | успешно       |
| В открывшемся окне Вам нужно указать данные банковской карты, с которой будет произведено списание денежных средств.<br>К оплате принимаются банковские карты Visa, MasterCard и МИР.<br>Платёж зачисляется от 15 минут до 1 часа. |                                               |          |               |               |

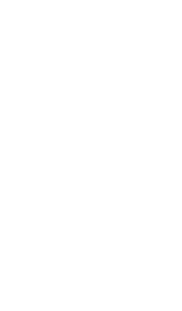

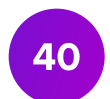

# Финансы. История затрат

- В разделе Финансы История затрат вы можете посмотреть все затраты по рекламным кампаниям из кабинета ВБ.Медиа.
- Закрывающие документы вы получите в день окончания рекламной кампании или на следующий день. Вы найдёте их в разделе Документы на портале или в ЭДО (только УПД):
  - если вы выбирали оплату по Счёту закрывающие документы УПД и счёт; оплачивать счёт повторно не нужно;
  - если вы выбирали оплату с Баланса закрывающие документы УПД и акт; при этом способе оплаты средства будут удержаны из ваших еженедельных финансовых отчётов в течение 10 дней.

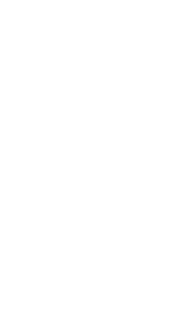

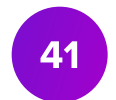

# Финансы. История затрат

Вы можете проверить, за какой период было удержание в финансовом отчёте:

- 1. Нажмите на сумму удержания в колонке Прочие удержания финансового отчёта.
- 2. Обратите внимание на комментарий, он будет таким: Оказание услуг «ВБ.Медиа».
- 3. Скопируйте номер документа.
- 4. Перейдите в кабинет **ВБ.Медиа → Финансы** → История затрат и вставьте номер документа в поиск.

Отобразится сумма, кампания и период, за который было удержание.

### История затрат За весь период Ежемесячная Еженедельная Поиск по ID, кампании или № счёта Поиск Расход за период 697 268 ₽ Все кампании

14.12.2022 89 19.10.2022 12 По показам Счёт 15.12.2122 14.12.2022 -1 312 По показам Баланс 19.06.2022 13 15.12.2122 14.12.2022 -121 Счёт 15.12.2022 14 По показам 15.12.2122 14.12.2022 15.12.2022 По показам 80 Баланс 15 15.12.2122

## Детализация суммы удержания

Увидеть подробную информацию и скачать документы по удержаниям вы можете в разделе Документы

Сумма удержания: 840 000 Дата: 17.12.2022 № документа, 68068266 Комментарий: Оказание услуг «ВБ.Медиа»

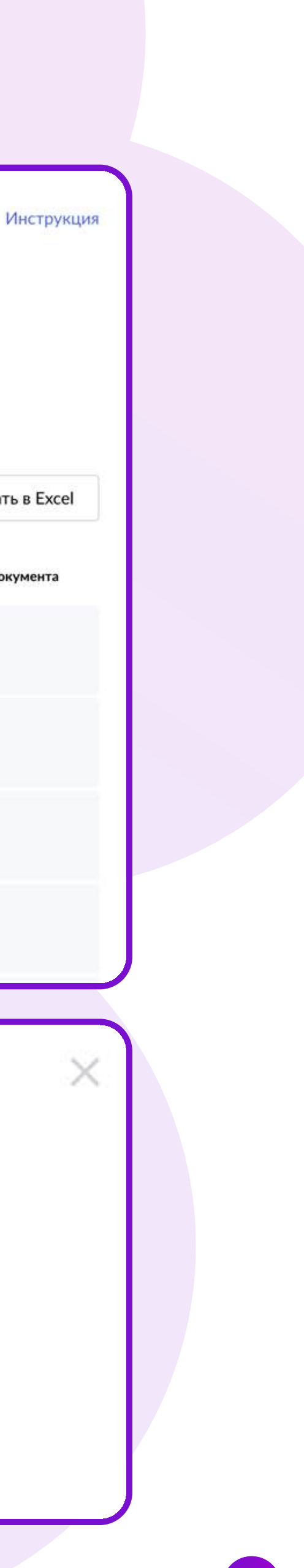

🗄 Скачать в Excel

## Поддержка

В разделе Помощь вы можете найти:

- инструкции по созданию кампаний по дням и по показам; •
- инструкцию по автоматическому управлению ставкой;
- технические требования к баннерам;
- частые ошибки при оформлении баннера;
- медиакит со всеми возможными инструментами продвижения и их стоимостью.

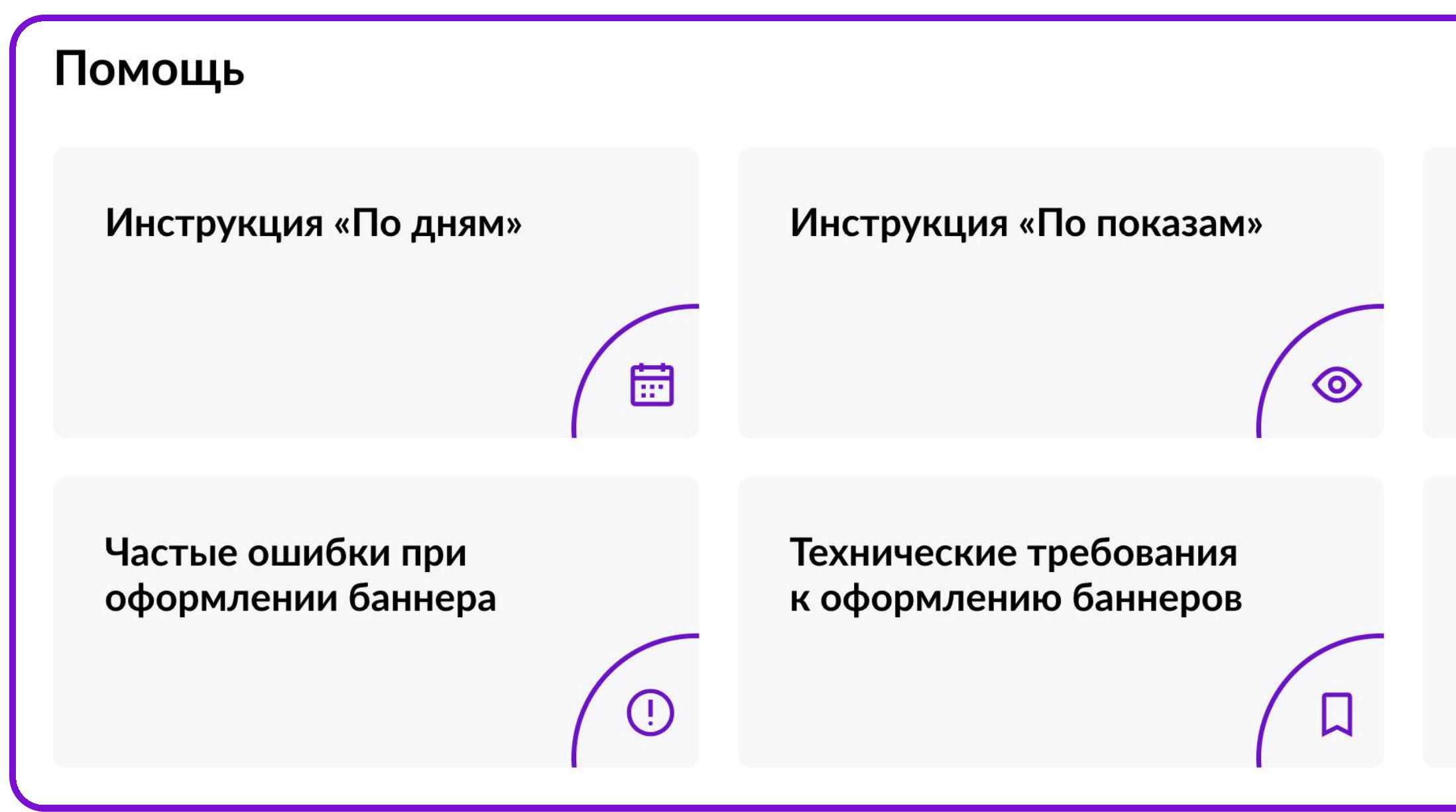

Управление Автоматической ставкой Q Медиакит E

Если у вас возникли вопросы по работе функционала, пожалуйста, создайте обращение на тему ВБ.Медиа.

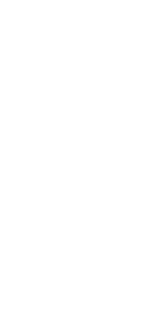

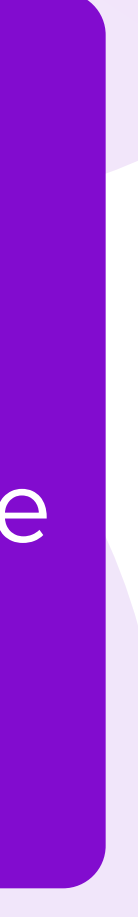

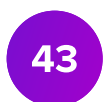

# В кабинет

# Запустить продвижение